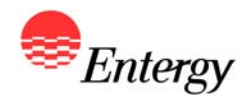

1

## Web Portal Overview

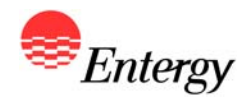

## **Proposal Submission**

March 5 – March 8

#### **Proposal Submission Process**

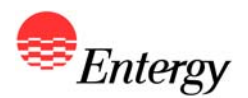

As described in more detail in Appendix B, there are three steps to the Proposal Submission Process:

- Step 1: Electronic Proposal Submission via the Portal
- Step 2: Submission of Proposal Submission Agreement \*
- Step 3: Completion and Submission of responses to Appendices H, I-1 and I-2 (as applicable)

The following slides contain screen shots of the RFP Web Portal and are intended be used a guide for navigating the Proposal Submission Process. Please call the RFP Hotline (281-297-3758) or email the RFP Administrator at <u>ESIRFP@entergy.com</u> with any technical questions regarding the RFP Web Portal or the Proposal Submission Process.

\* Bidders that elected to receive a Signature ID during Bidder Registration can execute their Proposal Submission Agreement electronically via the RFP Web Portal. Bidders who did not elect to submit an electronic Signature ID are required to sign and fax a copy of the Proposal Submission Agreement to the RFP Administrator by the proposal submission deadline. A copy of the Proposal Submission Agreement has been posted to the Western RFP Website.

#### **RFP Portal - Proposal Submission Guidelines**

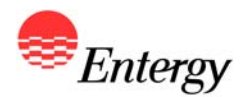

Bidders are encouraged to use the following guidelines to ensure a smooth proposal submission process for the 2011 Western Region RFP.

- Bidders should make every attempt to use Internet Explorer 8.0 to access the RFP Web Portal. The use of other browsers could result in an increased frequency of errors on the page or diminished functionality in submitting the proposal.
- Bidders must complete and save the page they are working on (by fully completing the page and clicking on the "next" button at the bottom of each page) in order to save their information on that page and to move to another page or to save and come back to the proposal at a later time.
- Bidders should not use the forward and back buttons at the top of the browser to move through the web pages and instead should use the tabs across the top of the page to navigate the various pages of Proposal Submission or the "previous" and "next" buttons on the bottom of each page.
- Bidders should not try to enter more than 5000 characters in any text field in the web portal. If an answer requires more than 5,000 characters and additional information is not requested in due diligence, Bidder should put an overview in the web portal and reference an email answer to be sent directly to the RFP Administrator.

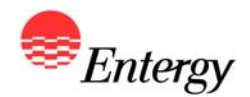

## **Proposal Submission Pages**

Product Packages A, B and C

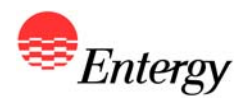

#### **RFP Web Portal Log-In Screen**

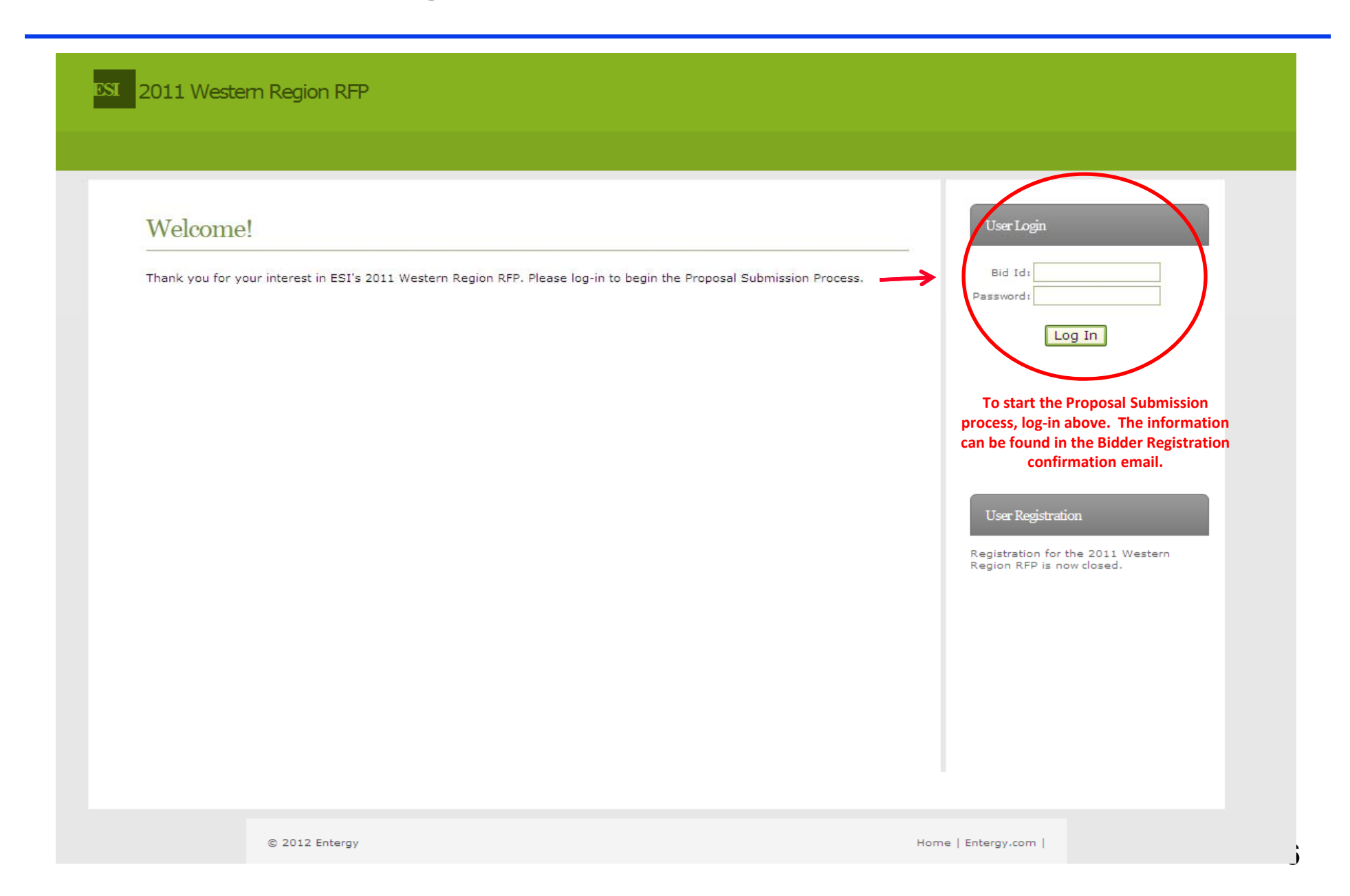

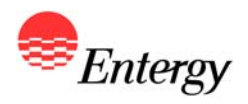

## **Proposal Submission Start Screen**

| lome Ac    | ccount Activit     | y Account Settings Logout                                                  |                            |              |                     |                                                                                         |
|------------|--------------------|----------------------------------------------------------------------------|----------------------------|--------------|---------------------|-----------------------------------------------------------------------------------------|
| Welc       | ome!               |                                                                            |                            |              |                     | ContactUs                                                                               |
| Please cl  | lick the "Edit Pro | pposal" link below to access your proposal(s).                             |                            |              |                     | <ul> <li>Please contact the <u>RFP Administrator</u><br/>with any guestions.</li> </ul> |
| Proposal 1 | Id Resource I      | d Package Type                                                             | In Progress                | s Complete   | d                   |                                                                                         |
| 4740       | 291                | Product Package D Ownership Acquisition                                    | $\otimes$                  | $\otimes$    | Edit Proposal       |                                                                                         |
| 6817       | 291                | Product Package A Baseload Product                                         | 8                          | $\otimes$    | Edit Proposal       |                                                                                         |
| Pro        | posal(s) for v     | which ESI has received the applicable prop<br>click the Edit Proposal link | oosal submiss<br>to begin. | sion fee wil | ll be listed. Pleas | 2                                                                                       |
| Pro        | posal(s) for v     | which ESI has received the applicable prop<br>click the Edit Proposal link | oosal submiss<br>to begin. | sion fee wi  | ll be listed. Pleas | 2                                                                                       |
| Pro        | posal(s) for v     | which ESI has received the applicable prop<br>click the Edit Proposal link | oosal submiss<br>to begin. | sion fee wi  | ll be listed. Pleas | 2                                                                                       |
| Pro        | posal(s) for v     | which ESI has received the applicable prop<br>click the Edit Proposal link | oosal submiss<br>to begin. | sion fee wi  | ll be listed. Pleas | 2                                                                                       |

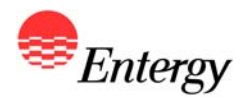

## **Operational Information – Product Packages A, B and C**

| Operational<br>Information        | Dependable<br>Capacity | Capacity<br>Rate/Pricin | Energy<br>g Pricing | Variable O&M<br>Rate/Pricing | Minimum Permitted<br>Dispatch Level | Start-up<br>Charge | Special/Other<br>Considerations |
|-----------------------------------|------------------------|-------------------------|---------------------|------------------------------|-------------------------------------|--------------------|---------------------------------|
| Operational Informa               | ation                  |                         |                     | P8759   R229                 | _                                   | Help               | Section                         |
| Is this proposal mutua            | lly exclusive of anoth | er proposal?            | Select a value      |                              | Required                            |                    |                                 |
| Mutually Exclusive Prop           | osal ID                |                         |                     |                              | Required                            | Select a           | a field 💟                       |
| Delivery Term                     |                        |                         | 15                  | ~                            |                                     | NOTE: T            | o ensure vour input is saved    |
| Is this a Developmenta            | al Resource?           |                         | Select a value      | ×                            |                                     | please o           | lick the "Next" button after    |
| Proposal Start Date (Ex           | (isting)               | [                       |                     |                              | Required                            | section            | headers across the top of the   |
| Expected Commercial C             | Operations Date (Dev   | elopmental)             |                     |                              | E                                   | page m             | not save any or your changes    |
| Guaranteed Commercia              | al Operations Date (D  | Developmental)          |                     |                              |                                     |                    |                                 |
| Nameplate Capacity (M             | IW)                    | [                       |                     |                              | Required                            |                    |                                 |
| Capacity-Related Benei            | fits                   | [                       |                     |                              | Required                            |                    |                                 |
| Dispatch Rights                   |                        | ]                       |                     |                              | Required                            |                    |                                 |
| Maximum Complete St               | arts Per Day Allowed   | [                       |                     |                              | Required                            |                    |                                 |
| Maximum Complete St               | arts Per Year Allowed  | I [                     |                     |                              | Required                            |                    |                                 |
| Minimum Run Time Pe               | r Complete Start (Ho   | urs) [                  |                     |                              | Required                            |                    |                                 |
| Minimum Down Time B<br>(Hours)    | etween Shutdown and    | d Start-up              |                     |                              | Required                            |                    |                                 |
| Time Required For a Co            | omplete Start - Cold   | Start (Hours)           |                     |                              | Required                            |                    |                                 |
| Time Required For a Co            | omplete Start - Warn   | n Start (Hours)         |                     |                              | Required                            |                    |                                 |
| Time Required For a Co            | omplete Start - Hot S  | itart (Hours)           |                     |                              | Required                            |                    |                                 |
| Amount of Fuel Require<br>(MMBtu) | ed For a Complete St   | art - Cold Start        |                     |                              | Required                            |                    |                                 |
| Amount of Fuel Require            | ed For a Complete St   | art - Warm              |                     |                              | Required                            |                    |                                 |
| Amount of Fuel Require<br>(MMBtu) | ed For a Complete St   | art - Hot Start         |                     |                              | Required                            |                    |                                 |
| Maximum Ramp Rate (               | (MW/minute)            |                         |                     |                              |                                     |                    |                                 |
|                                   |                        | ī                       | 12000               |                              |                                     |                    |                                 |

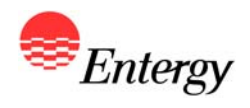

## **Operational Information (continued) – Product Packages A, B and C**

| ome Operational Dependable Capacity<br>Information Capacity Rate/Pricing | Energy<br>Pricing | Variable O&M<br>Rate/Pricing | Minimum Permitted<br>Dispatch Level | Start-up<br>Charge     | Special/Other<br>Considerations                               |
|--------------------------------------------------------------------------|-------------------|------------------------------|-------------------------------------|------------------------|---------------------------------------------------------------|
| Operational Information                                                  |                   | P8759   R22                  | 29                                  |                        |                                                               |
| Maximum Ramp Rate (MW/minute)                                            |                   | 10/05/142                    | Required                            | Help S                 | Section                                                       |
| Run Hours For Combustion Turbine Inspection                              |                   |                              | Required                            |                        |                                                               |
| EPMH Per Combustion Turbine Inspection (Hours)                           |                   |                              | Required                            | Select a               | field                                                         |
| Bun Hours For Hot Gas Inspection                                         |                   |                              | Required                            | NOTE: TO               | ensure your input is saved                                    |
| EPMH Per Hot Gas Inspection (Hours)                                      |                   |                              | Required                            | please cl<br>entering  | ick the "Next" button after<br>your information. Clicking the |
| Run Hours For Major Inspection                                           |                   |                              | Required                            | section h<br>page will | neaders across the top of the<br>not save any of your changes |
| EPMH Per Major Inspection (Hours)                                        |                   |                              | Required                            |                        |                                                               |
| Run Hours For Minor Steam Turbine Inspection                             |                   |                              | Required                            |                        |                                                               |
| EPMH Per Minor Steam Turbine Inspection (Hours)                          |                   |                              | Required                            |                        |                                                               |
| Run Hours For Major Steam Turbine Inspection                             |                   |                              | Required                            |                        |                                                               |
| EPMH Per Major Steam Turbine Inspection (Hours)                          |                   |                              | Required                            |                        |                                                               |
| CO2 Rate (Lbs/MMbtu)                                                     |                   |                              | Required                            |                        |                                                               |
| SO2 Rate (Lbs/MMbtu)                                                     |                   |                              | Required                            |                        |                                                               |
| NOX Rate (Lbs/MMbtu)                                                     |                   |                              | Required                            |                        |                                                               |
| Summer Maximum Base Capacity                                             |                   |                              | Required                            |                        |                                                               |
| Summer Minimum Permitted Dispatch Level                                  |                   |                              | Required                            |                        |                                                               |
| Average Heat Rate at Summer Minimum Permitted                            |                   |                              | Required                            |                        |                                                               |
| Winter Maximum Base Capacity (MW)                                        |                   |                              | Required                            |                        |                                                               |
| Winter Minimum Permitted Dispatch Level (MW)                             |                   |                              | Required                            |                        |                                                               |
| Average Heat Rate at Winter Minimum Permitted Dispatch                   |                   |                              | Required                            |                        |                                                               |
| Shoulder Season Maximum Base Capacity                                    |                   |                              | Required                            |                        |                                                               |
| Summer Maximum Supplemental Capacity (MW)                                |                   |                              |                                     |                        | $\frown$                                                      |
|                                                                          |                   |                              |                                     | Pr                     | evious Next                                                   |

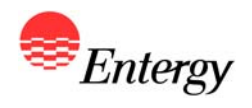

## **Operational Information (continued) – Product Packages A, B and C**

| Home       | Operational<br>Information              | Dependable<br>Capacity | Capacity<br>Rate/Pricing | Energy<br>Pricing | Variable O&M<br>Rate/Pricing | Minimum Pern<br>Dispatch Le | nitted<br>evel | Start-up<br>Charge    | Special/Othe<br>Consideration              | r<br>5              |
|------------|-----------------------------------------|------------------------|--------------------------|-------------------|------------------------------|-----------------------------|----------------|-----------------------|--------------------------------------------|---------------------|
| Ор         | perational Informa                      | tion                   |                          |                   | P8759   R22                  | 29                          |                |                       | :                                          |                     |
| EPI        | MH Per Hot Gas Inspe                    | ection (Hours)         |                          |                   |                              | Required                    |                | Help S                | Section                                    |                     |
| Ru         | In Hours For Major Ins                  | spection               |                          |                   |                              | Required                    |                |                       |                                            |                     |
| EPI        | MH Per Major Inspecti                   | ion (Hours)            |                          |                   |                              | Required                    |                | Select a              | field                                      | $\sim$              |
| Ru         | in Hours For Minor Ste                  | eam Turbine Inspecti   | on                       |                   |                              | Required                    |                | NOTE: To<br>please d  | ensure your input<br>ick the "Next" butto  | is saved<br>n after |
| EPI        | MH Per Minor Steam 1                    | Turbine Inspection (F  | lours)                   |                   |                              | Required                    |                | entering<br>section h | your information. C<br>eaders across the t | licking the         |
| Ru         | in Hours For Major Ste                  | am Turbine Inspecti    | on                       |                   |                              | Required                    |                | page will             | not save any of yo                         | ur changes          |
| EPI        | MH Per Major Steam 1                    | Turbine Inspection (H  | lours)                   |                   |                              | Required                    |                |                       |                                            |                     |
| cc         | 02 Rate (Lbs/MMbtu)                     |                        |                          |                   |                              | Required                    |                |                       |                                            |                     |
| so         | 02 Rate (Lbs/MMbtu)                     |                        |                          |                   |                              | Required                    |                |                       |                                            |                     |
| NO         | DX Rate (Lbs/MMbtu)                     |                        |                          |                   |                              | Required                    |                |                       |                                            |                     |
| Su         | immer Maximum Base                      | e Capacity             |                          |                   |                              | Required                    |                |                       |                                            |                     |
| Su         | immer Minimum Perm                      | nitted Dispatch Level  |                          |                   |                              | Required                    |                |                       |                                            |                     |
| Ave<br>Dis | erage Heat Rate at S<br>spatch Level    | ummer Minimum Per      | mitted                   |                   |                              | Required                    |                |                       |                                            |                     |
| Wi         | inter Maximum Base (                    | Capacity (MW)          |                          |                   |                              | Required                    |                |                       |                                            |                     |
| Wi         | inter Minimum Permit                    | ted Dispatch Level (N  | 1W)                      |                   |                              | Required                    |                |                       |                                            |                     |
| Ave        | erage Heat Rate at W<br>vel (MMBtu/MWh) | /inter Minimum Perm    | itted Dispatch           |                   |                              | Required                    | _              |                       |                                            |                     |
| Sh         | oulder Season Maxim                     | num Base Capacity      |                          |                   |                              | Required                    | =              |                       |                                            |                     |
| Su         | immer Maximum Sup                       | plemental Capacity (   | MW)                      |                   |                              | Required                    |                |                       |                                            |                     |
| Su         | immer Supplemental                      | Heat Rate (MMBtu/M     | Wh)                      |                   |                              | Required                    |                |                       |                                            |                     |
| An         | cillary Services                        |                        |                          |                   |                              | Required                    |                |                       |                                            |                     |
| AG         | C                                       |                        |                          |                   |                              | Required                    |                |                       |                                            |                     |
|            |                                         |                        |                          |                   |                              |                             | $\sim$         |                       |                                            |                     |

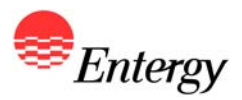

## **Dependable Capacity – Product Packages A, B and C**

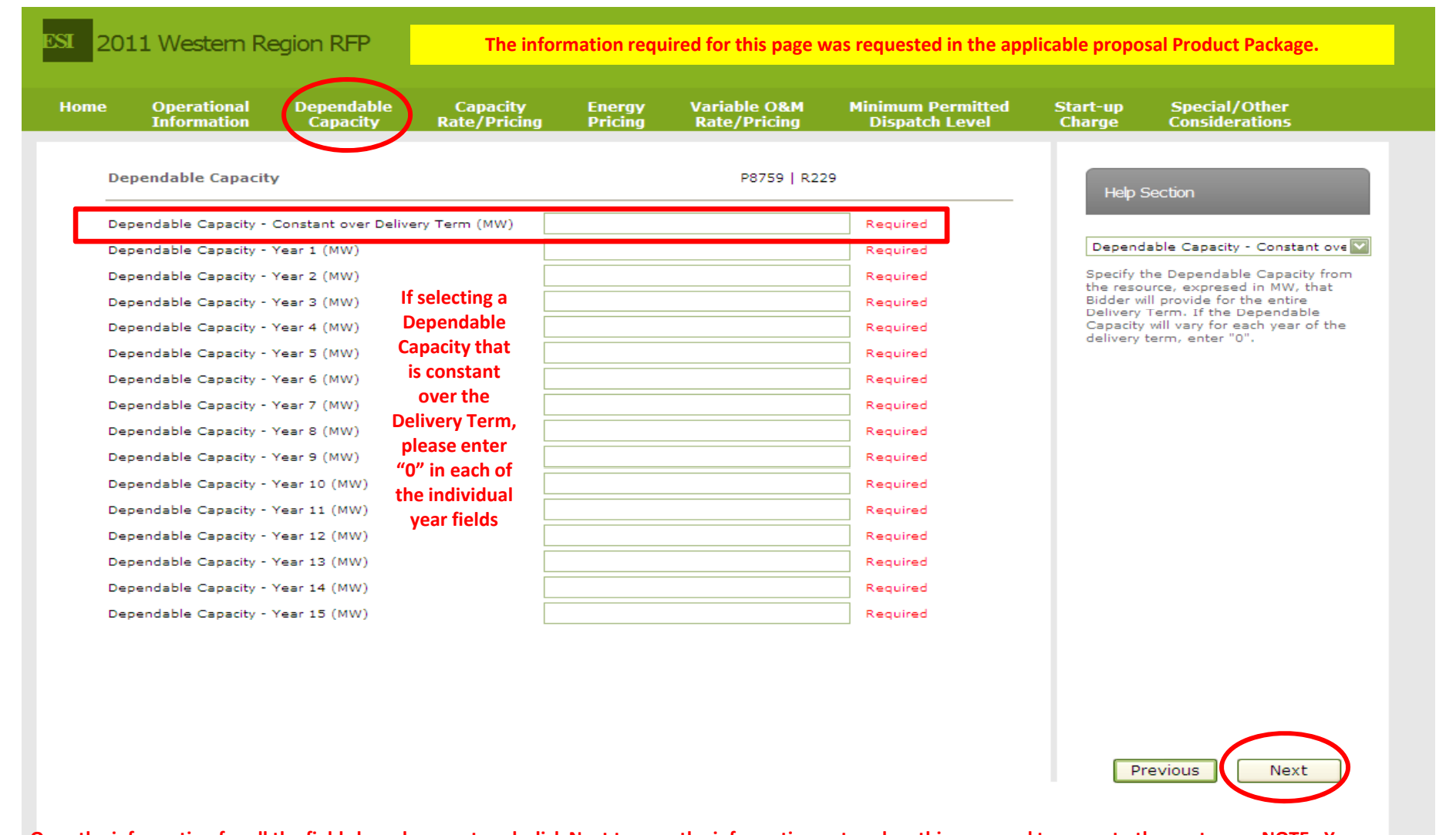

Once the information for all the fields have been entered, click Next to save the information entered on this page and to move to the next page <u>NOTE: You</u> will not be able to complete this page and move on to the next page until all Required fields have been filled in. If you leave the page without saving, all information will be lost. <sup>© 2012 Entergy</sup>

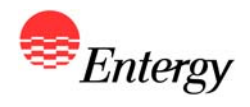

## Capacity Rate/Pricing – Product Packages A, B and C

| me Operational Dependable<br>Information Capacity                                                                                                    | Capacity Energy<br>Rate/Pricing Pricing                                                                                 | Variable O&M<br>Rate/Pricing | Minimum Permitted<br>Dispatch Level                                                                                                    | Start-up<br>Charge                                                                                     | Special/Other<br>Considerations                                                                                                    |
|----------------------------------------------------------------------------------------------------|----------------------------------------------------------------------------------------------------|------------------------------|----------------------------------------------------------------------------------------------------|----------------------------------------------------------------------------------------------------|----------------------------------------------------------------------------------------------------|
| Capacity Rate/Pricing                                                                                                    |                                                                                                    | P8759   R22                  | 9                                                                                                    | Helps                                                                                                  | Section                                                                                                    |
| Capacity Rate - Year 1 (\$/kW-year)<br>Capacity Rate - Year 2 (\$/kW-year)<br>Capacity Rate - Year 3 (\$/kW-year)<br>Capacity Rate - Year 3 (\$/kW-year)<br>Capacity Rate - Year 4 (\$/kW-year)<br>Capacity Rate - Year 5 (\$/kW-year)<br>Capacity Rate - Year 6 (\$/kW-year)<br>Capacity Rate - Year 7 (\$/kW-year)<br>Capacity Rate - Year 8 (\$/kW-year)<br>Capacity Rate - Year 9 (\$/kW-year)<br>Capacity Rate - Year 10 (\$/kW-year)<br>Capacity Rate - Year 11 (\$/kW-year)<br>Capacity Rate - Year 12 (\$/kW-year)<br>Capacity Rate - Year 13 (\$/kW-year)<br>Capacity Rate - Year 14 (\$/kW-year) | ecting a<br>city Rate<br>is a Base<br>city Rate,<br>alated<br>nually,<br>se enter<br>n each of<br>ndividual<br>r fields |                              | Required         Required         Required | Capacit<br>If all or is define<br>contract<br>Capacity<br>express<br>applicab<br>be bid ir<br>annual e | y Rate - Year 1 (\$/kW-year)<br>a portion of the Capacity Rate<br>term, please enter the<br>r Rate for the applicable year,<br>ed as \$/kw-year. If not<br>le or if the Capacity Rate will<br>n as a Base Capacity Rate and<br>ascalator, please enter "0" |
| Capacity Rate - Year 15 (\$/kW-year)                                                                                                    |                                                                                                    |                              | Required                                                                                                    |                                                                                                    |                                                                                                    |
| Base Capacity Rate (\$/kW-year)<br>Capacity Rate - Annual Escalator                                                                                                    | Select a value                                                                                                    |                              | Required                                                                                                    |                                                                                                    |                                                                                                    |
|                                                                                                    |                                                                                                    |                              |                                                                                                    | Pi                                                                                                    | revious                                                                                                    |

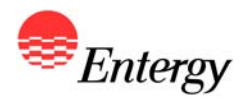

## **Energy Pricing – Product Packages A and C**

| ne         | Operational<br>Information                 | Dependa<br>Capaci | able Capa<br>ity Rate/P | city<br>ricing | Energy<br>Pricing | Variable O&M<br>Rate/Pricing | Minimum Per<br>Dispatch L | rmitted s<br>.evel | Start-up<br>Charge | Special/Other<br>Considerations              |
|------------|--------------------------------------------|-------------------|-------------------------|----------------|-------------------|------------------------------|---------------------------|--------------------|--------------------|----------------------------------------------|
| Ene        | ergy Pricing                               |                   |                         |                |                   | P8759   R                    | 229                       |                    | Holp               | Section                                      |
| Ene        | ergy Price - Year 1 (\$                    | /MWh)             |                         |                |                   |                              |                           |                    | Theip c            |                                              |
| Ene        | ergy Price - Year 2 (\$                    | /MWh)             |                         |                |                   |                              |                           |                    | Energy             | Price - Year 1 (\$/MWh)                      |
| Ene        | ergy Price - Year 3 (\$                    | /MWh)             |                         |                |                   |                              |                           |                    | If the En          | ergy Price is defined annually               |
| Ene        | ergy Price - Year 4 (\$                    | /MWh)             |                         |                |                   |                              |                           |                    | for each           | year of the contract term,                   |
| Ene        | ergy Price - Year 5 (\$                    | /MWh)             | If selecting a          |                |                   |                              |                           |                    | applicabl          | e year, expressed as \$/MWh.                 |
| Ene        | ergy Price - Year 6 (\$                    | /MWh)             | floating energy         |                |                   |                              |                           |                    | will be bi         | d in as a floating Energy Price,<br>nter "0" |
| Ene        | ergy Price - Year 7 (\$                    | /MWh)             | price, please           |                |                   |                              |                           |                    | picese e           |                                              |
| Ene        | ergy Price - Year 8 (\$                    | /MWh)             | enter 0 m               |                |                   |                              |                           |                    |                    |                                              |
| Ene        | ergy Price - Year 9 (\$                    | /MWh)             | individual year         |                |                   |                              |                           |                    |                    |                                              |
| Ene        | ergy Price – Year 10 (                     | \$/MWh)           | fields                  |                |                   |                              |                           |                    |                    |                                              |
| Ene        | ergy Price – Year 11 (                     | \$/MWh)           |                         |                |                   |                              |                           | =                  |                    |                                              |
| Ene        | ergy Price - Year 12 (                     | \$/MWh)           |                         |                |                   |                              |                           |                    |                    |                                              |
| Ene        | ergy Price - Year 13 (                     | \$/MWh)           |                         |                |                   |                              |                           |                    |                    |                                              |
| Ene        | ergy Price - Year 14 (                     | \$/MWh)           |                         |                |                   |                              |                           |                    |                    |                                              |
| Ene        | erov Price - Year 15 (                     | (\$/MWh)          |                         |                |                   |                              | _                         |                    |                    |                                              |
| Gua<br>Cap | aranteed Heat Rate a<br>pacity (MMBtu/MWh) | at Summer M       | laximum Base            |                |                   |                              |                           |                    |                    |                                              |
| Gua<br>(MN | aranteed Heat Rate a<br>4Btu/MWh)          | at Winter Ma:     | ximum Base Capac        | ty             |                   |                              |                           |                    |                    |                                              |
| Gua<br>Cap | aranteed Heat Rate a<br>bacity (MMBtu/MWh) | at Shoulder S     | Season Maximum B        | se             |                   |                              |                           |                    |                    |                                              |
| Fue        | el Index                                   |                   |                         | Selec          | t a value         |                              | $\checkmark$              |                    |                    |                                              |
| Soli       | id Fuel Adder (MMBtu                       | u)                |                         |                |                   |                              |                           |                    |                    |                                              |
| Gas        | s Adder (MMBtu)                            |                   |                         |                |                   |                              |                           |                    |                    | $\sim$                                       |
|            |                                            |                   |                         |                |                   |                              |                           |                    |                    | aviaus Navt                                  |

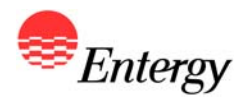

# Variable O&M – Product Packages A, B and C

| ome                                                                | Operational<br>Information                                                                                                    | Dependable<br>Capacity                                                                                                    | Capacity<br>Rate/Pricing                                                                                                    | Energy<br>g Pricing | Variable O&M<br>Rate/Pricing | Minimum Permitted<br>Dispatch Level | Start-up<br>Charge                                                                                                    | Special/Other<br>Considerations                                                                                                    |
|--------------------------------------------------------------------|----------------------------------------------------------------------------------------------------|----------------------------------------------------------------------------------------------------|----------------------------------------------------------------------------------------------------|---------------------|------------------------------|-------------------------------------|----------------------------------------------------------------------------------------------------|----------------------------------------------------------------------------------------------------|
| Va<br>Var                                                          | riable O&M Rate/                                                                                                    | Pricing                                                                                                    | 1                                                                                                    |                     | P8759   R22                  | 9                                   | Help \$                                                                                                    | Section                                                                                                    |
| Var<br>Var<br>Var<br>Var<br>Var<br>Var<br>Var<br>Var<br>Var<br>Var | riable O&M Rate - Ye<br>riable O&M Rate - Ye<br>riable O&M Rate - Ye<br>riable O&M Rate - Ye<br>riable O&M Rate - Ye<br>riable O&M Rate - Ye<br>riable O&M Rate - Ye<br>riable O&M Rate - Ye<br>riable O&M Rate - Ye<br>riable O&M Rate - Ye<br>riable O&M Rate - Ye | <pre>sar 2 (\$/MWh) sar 3 (\$/MWh) sar 4 (\$/MWh) sar 5 (\$/MWh) sar 6 (\$/MWh) sar 6 (\$/MWh) sar 7 (\$/MWh) sar 9 (\$/MWh) sar 10 (\$/MWh) sar 11 (\$/MWh) sar 12 (\$/MWh) sar 13 (\$/MWh) sar 14 (\$/MWh) sar 14 (\$/MWh)</pre> | If selecting a<br>Variable O&M<br>Rate that is a<br>Base Variable<br>O&M Rate,<br>escalated<br>annually,<br>please enter<br>"0" in each of<br>the individual<br>year fields |                     |                              |                                     | Variable<br>If all or<br>Rate is c<br>of the co<br>Variable<br>year, ex<br>applicab<br>will be b<br>Rate an<br>enter "0 | a O&M Rate - Year 1 (\$/MWh<br>a portion of the Variable O&M<br>defined annually for each year<br>ontract term, please enter the<br>O&M Rate for the applicable<br>pressed as \$/MWh. If not<br>le or if the Variable O&M Rate<br>id in as a Base Variable O&M<br>d annual escalator, please |
| Var<br>Var<br>Var                                                  | iable O&M Rate - Ye<br>iable O&M Rate - Ba<br>iable O&M - Annual I                                                                                                    | ar 15 (\$/MWh)<br>se (\$/MWh)<br>Escalator                                                                                                    | [                                                                                                    | N/A                 |                              | 2                                   |                                                                                                    |                                                                                                    |
|                                                                    |                                                                                                    |                                                                                                    |                                                                                                    |                     |                              |                                     | P                                                                                                    |                                                                                                    |

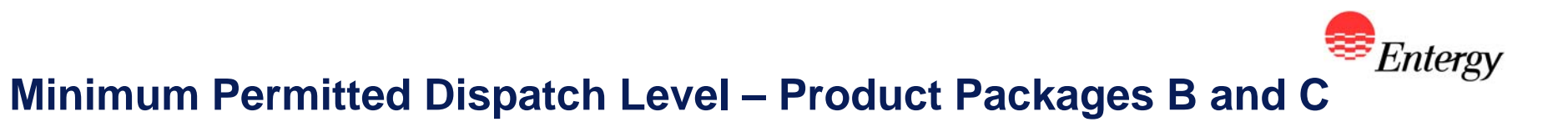

| me  | Operational<br>Information | Dependable<br>Capacity | Capacity<br>Rate/Pricing | Energy<br>Pricing | Variable O&M<br>Rate/Pricing | Minimum Permitted<br>Dispatch Level | Start-up<br>Charge     | Special/Other<br>Considerations                                |
|-----|----------------------------|------------------------|--------------------------|-------------------|------------------------------|-------------------------------------|------------------------|----------------------------------------------------------------|
| Mir | nimum Permitted            | Dispatch Level         |                          |                   | P8759   R2                   | 29                                  | Halp                   | Contine                                                        |
| Min | nimum Permitted Dis        | spatch Level - Year 1  | (MW)                     |                   |                              | Required                            | нерз                   | becuon                                                         |
| Min | nimum Permitted Dis        | spatch Level - Year 2  | (MW)                     |                   |                              | Required                            | Minimu                 | m Permitted Dispatch Level - 🔛                                 |
| Min | nimum Permitted Dis        | spatch Level - Year 3  | (MW)                     |                   |                              | Required                            | Enter the<br>level tha | e minimum permitted dispatch<br>at will apply to Year 1 of the |
| Min | nimum Permitted Dis        | patch Level - Year 4   | (MW)                     |                   |                              | Required                            | "0".                   | Term. If not applicable, enter                                 |
| Min | nimum Permitted Dis        | spatch Level - Year 5  | (MW)                     |                   |                              | Required                            |                        |                                                                |
| Min | nimum Permitted Dis        | spatch Level - Year 6  | (MW)                     |                   |                              | Required                            |                        |                                                                |
| Min | nimum Permitted Dis        | spatch Level - Year 7  | (MW)                     |                   |                              | Required                            |                        |                                                                |
| Min | imum Permitted Dis         | spatch Level - Year 8  | (MW)                     |                   |                              | Required                            |                        |                                                                |
| Min | imum Permitted Dis         | spatch Level - Year 9  | (MW)                     |                   |                              | Required                            |                        |                                                                |
| Min | imum Permitted Dis         | spatch Level - Year 10 | 2 (MVV)                  |                   |                              | Required                            |                        |                                                                |
| Min | imum Permitted Dis         | spatch Level - Year 1: |                          |                   |                              | Required                            |                        |                                                                |
| Min | nimum Permitted Dis        | spatch Level - Year 1  | 2 (MW)                   |                   |                              | Required                            |                        |                                                                |
| Min | nimum Permitted Dis        | patch Level - Year 1   | 1 (MW)                   |                   |                              | Required                            |                        |                                                                |
| Min | imum Permitted Dis         | natch Level - Year 1   | 5 (MW)                   |                   |                              | Required                            |                        |                                                                |
|     |                            | pattin Lever Tear I.   |                          |                   |                              |                                     |                        |                                                                |
|     |                            |                        |                          |                   |                              |                                     |                        |                                                                |
|     |                            |                        |                          |                   |                              |                                     |                        |                                                                |
|     |                            |                        |                          |                   |                              |                                     |                        |                                                                |
|     |                            |                        |                          |                   |                              |                                     |                        |                                                                |
|     |                            |                        |                          |                   |                              |                                     |                        | $\frown$                                                       |
|     |                            |                        |                          |                   |                              |                                     | P                      | revious Next                                                   |

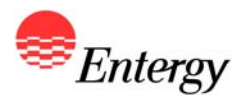

#### Start-up Charge – Product Packages B and C

| ome  | Operational<br>Information | Dependable<br>Capacity | Capacity<br>Rate/Pricin | Energy<br>g Pricing | Variable O&M<br>Rate/Pricing | Minimum Permitted<br>Dispatch Level | Start-up Special/Other<br>Charge Considerations                                   |
|------|----------------------------|------------------------|-------------------------|---------------------|------------------------------|-------------------------------------|-----------------------------------------------------------------------------------|
| Sta  | rt-up Charge               |                        |                         |                     | P8759   R229                 | 9                                   | Help Section                                                                      |
| Star | rt Charge - Year 1 (s      | \$/Complete Start)     |                         |                     |                              | Required                            |                                                                                   |
| Star | rt Charge - Year 2 (s      | \$/Complete Start)     |                         |                     |                              | Required                            | Start Charge - Year 1 (\$/Complete S                                              |
| Star | rt Charge - Year 3 (s      | \$/Complete Start)     | If colocting a          |                     |                              | Required                            | If the Start Charge, expressed as                                                 |
| Star | rt Charge - Year 4 (‡      | \$/Complete Start)     | Start Charge            |                     |                              | Required                            | \$/Complete Start, is defined annually<br>for each year of the contract term,     |
| Star | rt Charge - Year 5 (\$     | \$/Complete Start)     | that is a Base          |                     |                              | Required                            | please enter the Start Charge for the<br>applicable year. If not applicable or if |
| Star | rt Charge - Year 6 (s      | \$/Complete Start)     | Start Charge.           |                     |                              | Required                            | Base Start Charge will be bid in as a<br>Base Start Charge and annual             |
| Star | rt Charge - Year 7 (s      | \$/Complete Start)     | escalated               |                     |                              | Required                            | escalator, please enter "0"                                                       |
| Star | rt Charge - Year 8 (s      | \$/Complete Start)     | annually,               |                     |                              | Required                            |                                                                                   |
| Star | rt Charge - Year 9 (s      | \$/Complete Start)     | please enter            |                     |                              | Required                            |                                                                                   |
| Star | rt Charge - Year 10 (      | (\$/Complete Start)    | "0" in each of          |                     |                              | Required                            |                                                                                   |
| Star | rt Charge - Year 11        | (\$/Complete Start)    | the individual          |                     |                              | Required                            |                                                                                   |
| Star | rt Charge - Year 12 (      | (\$/Complete Start)    | year fields             |                     |                              | Required                            |                                                                                   |
| Star | rt Charge - Year 13 (      | (\$/Complete Start)    |                         |                     |                              | Required                            |                                                                                   |
| Star | rt Charge - Year 14        | (\$/Complete Start)    |                         |                     |                              | Required                            |                                                                                   |
| Star | rt Charge - Year 15        | (\$/Complete Start)    |                         |                     |                              | Required                            |                                                                                   |
| Star | rt Charge - Base (\$/      | Complete Start)        |                         |                     |                              | Required                            |                                                                                   |
| Star | rt Charge - Annual E       | scalator               |                         | Select a value      | ~                            | Required                            |                                                                                   |
|      |                            |                        |                         |                     |                              |                                     |                                                                                   |

Once the information for all the fields have been entered, click Next to save the information entered on this page and to move to the next page <u>NOTE: You</u> will not be able to complete this page and move on to the next page until all Required fields have been filled in. If you leave the page without saving, all information will be lost.

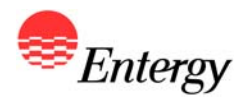

## Special/Other Considerations – Product Packages A, B and C

| Special or Other Consideration #1                                                                                                    | ome    | Operational<br>Information | Dependable<br>Capacity | Capacity<br>Rate/Pricing | Energy<br>Pricing | Variable O&M<br>Rate/Pricing | Minimum Permitted<br>Dispatch Level | Start-up<br>Charge                            | Special/Other<br>Considerations                                                                                           |
|----------------------------------------------------------------------------------------------------|--------|----------------------------|------------------------|--------------------------|-------------------|------------------------------|-------------------------------------|-----------------------------------------------|----------------------------------------------------------------------------------------------------|
| Special or Other Consideration #1                                                                                                    | Spec   | ial/Other Consid           | derations              |                          |                   | P8759   R22                  | 9                                   | Help                                          | Section                                                                                                    |
| Special or Other Consideration #2       Special or Other Consideration #3         Special or Other Consideration #3       Any other consideration gain gain gain gain gain gain gain gai                                                                                                    | Specia | al or Other Conside        | eration #1             |                          |                   |                              | 7                                   |                                               |                                                                                                    |
| Special or Other Consideration #3       Any other other items Bidder description or any including any propriates, including any propriates, including any proprelation, including any propriates, including any prop | Specia | al or Other Consid         | eration #2             |                          |                   |                              |                                     | Special                                       | or Other Consideration #1                                                                                                 |
| Special or Other Consideration #4                                                                                                    | Specia | al or Other Consid         | eration #3             |                          |                   |                              |                                     | Any oth                                       | er other items Bidder deems                                                                                               |
| Special or Other Consideration #5       withdrawal of a proposal and/or.         Special or Other Consideration #6       or.         Special or Other Consideration #7       evaluation #1         Special or Other Consideration #8       or.         Special or Other Consideration #10       consideration #10         Click "Finish" to complete<br>the proposal, view a<br>summary of the proposal<br>and electronically sign th                                                                                                    | Specia | al or Other Conside        | eration #4             |                          |                   |                              |                                     | exceptio                                      | ons or any known risks or<br>cances that could result in the                                                              |
| Special or Other Consideration #6       take into consideration when evaluating the proposal submit Bidder         Special or Other Consideration #8       into consideration #9         Special or Other Consideration #10       into consideration #10         Click "Finish" to complete the proposal, view a summary of the proposal and electronically sign the                                                                                                    | Specia | al or Other Conside        | eration #5             |                          |                   |                              |                                     | withdray                                      | val of a proposal and/or any                                                                                              |
| Special or Other Consideration #7       Bidder         Special or Other Consideration #9       Special or Other Consideration #10         Special or Other Consideration #10       Click "Finish" to complete the proposal, view a summary of the proposal and electronically sign the proposal and electronically sign the proposal and electronically s                                                                       | Specia | al or Other Consid         | eration #6             |                          |                   |                              |                                     | take int                                      | o consideration when                                                                                                    |
| Special or Other Consideration #8 Special or Other Consideration #9 Special or Other Consideration #10 Click "Finish" to complete the proposal, view a summary of the proposal and electronically sign th                                                                                                    | Specia | al or Other Consid         | eration #7             |                          |                   |                              |                                     | Bidder                                        |                                                                                                    |
| Special or Other Consideration #9 Special or Other Consideration #10 Click "Finish" to complete the proposal, view a summary of the proposal and electronically sign th                                                                                                    | Specia | al or Other Consid         | eration #8             |                          |                   |                              |                                     |                                               |                                                                                                    |
| Special or Other Consideration #10<br>Click "Finish" to complete<br>the proposal, view a<br>summary of the proposal<br>and electronically sign th                                                                                                    | Specia | al or Other Consid         | eration #9             |                          |                   |                              |                                     |                                               |                                                                                                    |
| Click "Finish" to complet<br>the proposal, view a<br>summary of the proposal<br>and electronically sign th                                                                                                    | Specia | al or Other Consid         | eration #10            |                          |                   |                              |                                     |                                               |                                                                                                    |
| Proposal Submission<br>Agreement.                                                                                                    |        |                            |                        |                          |                   |                              |                                     | Click<br>the p<br>sum<br>and<br>Prop<br>Agree | "Finish" to complete<br>proposal, view a<br>mary of the proposal<br>electronically sign the<br>posal Submission<br>ement. |

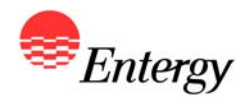

## **Proposal Summary – Product Packages A, B and C**

| Proposal Summary         Section Summary         Section Summary         Section Summary         Section Summary         Section Summary         Section Summary         Section Summary         Section Summary         Section Summary         Section Summary         Section Summary         Departional Information       Laber Section Summary         Operational Information       Section Summary         Operational Information       Section Summary         Operational Information       Section Summary         Operational Information       Section Summary         Operational Information       Section Summary         Operational Information       Colspan= Section Summary         Operational Information       Depart Rights         Operational Information       Depart Rights       Depart Rights         Operational Information       Minimum Rum Time Ber Complete Start Per Pay Allowed         Operational Information <th c<="" th=""><th>Operational De<br/>Information</th><th>ependable<br/>Capacity</th><th>Capacity<br/>Rate/Pricing</th><th>Energy<br/>Pricing</th><th>Variable O&amp;M<br/>Rate/Pricing</th><th>Minimum Permitted<br/>Dispatch Level</th><th>Start-up<br/>Charge</th><th>Special/Other<br/>Considerations</th></th>                                                                                                    | <th>Operational De<br/>Information</th> <th>ependable<br/>Capacity</th> <th>Capacity<br/>Rate/Pricing</th> <th>Energy<br/>Pricing</th> <th>Variable O&amp;M<br/>Rate/Pricing</th> <th>Minimum Permitted<br/>Dispatch Level</th> <th>Start-up<br/>Charge</th> <th>Special/Other<br/>Considerations</th> | Operational De<br>Information | ependable<br>Capacity      | Capacity<br>Rate/Pricing | Energy<br>Pricing      | Variable O&M<br>Rate/Pricing | Minimum Permitted<br>Dispatch Level | Start-up<br>Charge                                     | Special/Other<br>Considerations |
|----------------------------------------------------------------------------------------------------|----------------------------------------------------------------------------------------------------|-------------------------------|----------------------------|--------------------------|------------------------|------------------------------|-------------------------------------|--------------------------------------------------------|---------------------------------|
| Proposal Summary         SectionDescription       LabeText       PackageValue         Operational Information       Is this proposal mutually exclusive of another proposal?       PackageValue         Operational Information       Mutually Exclusive Proposal ID       PackageValue         Operational Information       Is this a Developmental Resource?       PackageValue         Operational Information       Proposal Start Date (Existing)       PackageValue         Operational Information       Capacity-Reliated Benefits       PackageValue         Operational Information       Guaranteed Heat Rate (MMBtu/MWh)       PackageValue         Operational Information       Builder Id:       S29         Signature ID during Bidder Registration Summary end       Signature ID during Bidder Registration Summary end         Operational Information       Guaranteed Heat Rate (MMBtu/MWh)       PackageValue         Operational Information       Maximum Complete Starts Per Day Allowed       Bidders that elected to receive         Operational Information       Minimum Rum Time Between Shutdown and Start (Hours)       Bidders that elected to receive         Operational Information       Minimum Rum Time Required For a Complete Start - Cold Start (Hours)       Bidders that electronically, comproposal submission         Operational Information       Amount of Fuel Required For a Complete Start - Hot Start (MMBtu)                                                                                                    |                                                                                                    |                               |                            |                          |                        |                              |                                     |                                                        |                                 |
| SectionDescription       LabelText       PackageValue         Operational Information       Is this proposal mutually exclusive of another proposal?       Please enter your Signature Id Information         Operational Information       Delivery Term       Please enter your Signature Id Information       Please enter your Signature Id Information         Operational Information       Delivery Term       Please enter your Signature Id Information       Please enter your Signature Id Information         Operational Information       Delivery Term       Please enter your Signature Id Information       Please enter your Signature Id Information         Operational Information       Delivery Term       Please enter your Signature Id Information       Please enter your Signature Id Information         Operational Information       Nameplate Capacity (MW)       Please enter your Signature Id Information       Please enter your Signature Id Information         Operational Information       Dispatch Rights       Please enter your Signature Id Information       Please enter your Signature Id Information         Operational Information       Maximum Complete Starts Per Day Allowed       Please enter your Signature ID Information         Operational Information       Minimum Rum Time Required For a Complete Start - Vold Start (Hours)       Please enter your Signature ID Information         Operational Information       Time Required For a Complete Start - Vold Start (MMBtu)       Please ente                                                                                                | osal Summary                                                                                                    |                               |                            |                          |                        |                              |                                     |                                                        |                                 |
| SectionDescriptionLabelTextPackageValueOperational InformationIs this proposal mutually exclusive of another proposal?Operational InformationMutually Exclusive Proposal IDOperational InformationDelivery TermOperational InformationIs this a Developmental Resource?Operational InformationProposal Statt Date (Existing)Operational InformationCapacity-Related BenefitsOperational InformationDispatch RightsOperational InformationDispatch RightsOperational InformationDispatch RightsOperational InformationDispatch RightsOperational InformationDispatch RightsOperational InformationMaximum Complete Starts Per Day AllowedOperational InformationMinimum Run Time Per Complete Start - Cold Start (Hours)Operational InformationTime Required For a Complete Start - Vold Start (Hours)Operational InformationTime Required For a Complete Start - Vold Start (Mutbu)Operational InformationAmount of Fuel Required For a Complete Start - Not Start (MBtu)Operational InformationAmount of Fuel Required For a Complete Start - Vold Start (MMtbu)Operational InformationAmount of Fuel Required For a Complete Start - Not Start (MMtbu)Operational InformationAmount of Fuel Required For a Complete Start - Vold Start (MMtbu)Operational InformationAmount of Fuel Required For a Complete Start - Not Start (MMtbu)Operational InformationAmount of Fuel Required For a Complete Start - Not Start (MMtbu)Operational InformationMaximum Rum Rute (MWm                                                                                                    |                                                                                                    |                               |                            |                          |                        |                              | Bidder                              | Signature                                              |                                 |
| Departional InformationIs this proposal mutually exclusive of another proposal?Operational InformationMutually Exclusive Proposal IDOperational InformationDelivery TermOperational InformationDelivery TermOperational InformationIs this a Developmental Resource?Operational InformationProposal Start Date (Existing)Operational InformationCapacity-Related BenefitsOperational InformationCapacity-Related BenefitsOperational InformationGuaranteed Heat Rate (MMBtu/MWh)Operational InformationGuaranteed Heat Rate (MMBtu/MWh)Operational InformationGuaranteed Heat Rate (MMBtu/MWh)Operational InformationMaximum Complete Starts Per Day AllowedOperational InformationMaximum Complete Starts Per Day AllowedOperational InformationMaximum Complete Starts Per Year AllowedOperational InformationMinimum Roum Time Berewen Shutdown and Start-up (Hours)Operational InformationTime Required For a Complete Start - Cold Start (Mours)Operational InformationTime Required For a Complete Start - Cold Start (MMBtu)Operational InformationAmount of Fuel Required For a Complete Start - Hot Start (MMBtu)Operational InformationAmount of Fuel Required For a Complete Start - Hot Start (MMBtu)Operational InformationAmount of Fuel Required For a Complete Start - Hot Start (MMBtu)Operational InformationAmount of Fuel Required For a Complete Start - Hot Start (MMBtu)Operational InformationMaximum Ramp Rate (MW/minute)Operational InformationKun Hours                                                                                                    | onDescription                                                                                                    | LabelText                     |                            |                          |                        | PackageValue                 | Please e                            | nter your Signature Id below                           |                                 |
| Operational Information       Is this proposal ID         Operational Information       Delivery Term         Operational Information       Delivery Term         Operational Information       Delivery Term         Operational Information       Delivery Term         Operational Information       Delivery Term         Operational Information       Nameplate Capacity (MW)         Operational Information       Capacity-Related Benefits         Operational Information       Guaranteed Heat Rate (MMBtu/MWh)         Operational Information       Guaranteed Heat Rate (MMBtu/MWh)         Operational Information       Bulk Price of Gas         Operational Information       Daly Price of Gas         Operational Information       Maximum Complete Starts Per Year Allowed         Operational Information       Minimum Time Per Complete Start - Cold Start (Hours)         Operational Information       Minimum Time Required For a Complete Start - Voors Start (Hours)         Operational Information       Time Required For a Complete Start - Voors Start (Hours)         Operational Information       Amount of Fuel Required For a Complete Start - Voors Start (MMBtu)         Operational Information       Amount of Fuel Required For a Complete Start - Hot Start (MMBtu)         Operational Information       Amount of Fuel Required For a Complete Start - Hot Start (MMBtu)                                                                                                    | universal Telescontine                                                                                                    | Laberrext                     | and much wells, as also in |                          |                        | Packagevalue                 | to compl                            | ete the proposal. Your                                 |                                 |
| Operational InformationDelivery FermOperational InformationIs this a Developmental Resource?Operational InformationProposal Start Date (Existing)Operational InformationProposal Start Date (Existing)Operational InformationCapacity-Related BenefitsOperational InformationCapacity-Related BenefitsOperational InformationCupacity-Related BenefitsOperational InformationCupacity-Related BenefitsOperational InformationCusarthee Heat Rate (MMBtu/MWh)Operational InformationCusarthee Year AllowedOperational InformationMaximum Complete Starts Per Year AllowedOperational InformationMinimum Run Time Per Complete Start (Hours)Operational InformationMinimum Down Time Between Shutdown and Start-up (Hours)Operational InformationTime Required For a Complete Start - Cold Start (Hours)Operational InformationTime Required For a Complete Start - Cold Start (MMBtu)Operational InformationTime Required For a Complete Start - Cold Start (MMBtu)Operational InformationAmount of Fuel Required For a Complete Start - Cold Start (MMBtu)Operational InformationAmount of Fuel Required For a Complete Start - Cold Start (MMBtu)Operational InformationAmount of Fuel Required For a Complete Start - Cold Start (MMBtu)Operational InformationMaximum Ramp Rate (MW/minute)Operational InformationRun Hours For Combustion Turbine InspectionOperational InformationRun Hours For Combustion Turbine InspectionOperational InformationRun Hours For Combustion T                                                                                                    | rational Information                                                                                                    | Mutually Evel                 | usive Proposal TP          | re or another            | r proposal?            |                              | Signatur<br>Bidder P                | e id can be found in your<br>edistration Summary email |                                 |
| Operational InformationDevelopmental Resource?Operational InformationProposal Start Date (Existing)Operational InformationNameplate Capacity (MW)Operational InformationCapacity-Related BenefitsOperational InformationDispatch RightsOperational InformationDispatch RightsOperational InformationDaily Price of GasOperational InformationDaily Price of GasOperational InformationMaximum Complete Starts Per Day AllowedOperational InformationMaximum Complete Starts Per Year AllowedOperational InformationMinimum Rum Time Per Complete Start (Hours)Operational InformationMinimum Down Time Between Shutdown and Start-up (Hours)Operational InformationTime Required For a Complete Start - Cold Start (Hours)Operational InformationTime Required For a Complete Start - Cold Start (MuBtu)Operational InformationAmount of Fuel Required For a Complete Start - Cold Start (MMBtu)Operational InformationAmount of Fuel Required For a Complete Start - Hot Start (MMBtu)Operational InformationAmount of Fuel Required For a Complete Start - Hot Start (MMBtu)Operational InformationAmount of Fuel Required For a Complete Start - Hot Start (MMBtu)Operational InformationMaximum Ramp Rate (MW/minute)Operational InformationRum Hours For Combustion Turbine InspectionOperational InformationRum Hours For Combustion Turbine InspectionOperational InformationRum Hours For Combustion Turbine InspectionOperational InformationRum Hours For Hot Rea Inspect                                                                                                    | rational Information                                                                                                    | Delivery Torn                 | osive Proposal ID          |                          |                        |                              | Didder K                            | egistration burnnery enrall.                           |                                 |
| Operational InformationIns a Development (Existing)Operational InformationProposal Start Date (Existing)Operational InformationCapacity-Related BenefitsOperational InformationDispatch RightsOperational InformationGuaranteed Heat Rate (MMBtu/MWh)Operational InformationGuaranteed Heat Rate (MMBtu/MWh)Operational InformationGuaranteed Heat Rate (MMBtu/MWh)Operational InformationMaximum Complete Starts Per Day AllowedOperational InformationMaximum Complete Starts Per Day AllowedOperational InformationMaximum Complete Starts Per Year AllowedOperational InformationMinimum Rum Time Per Complete Start (Hours)Operational InformationMinimum Down Time Required For a Complete Start - Cold Start (Hours)Operational InformationTime Required For a Complete Start - Cold Start (Hours)Operational InformationTime Required For a Complete Start - Cold Start (Hours)Operational InformationTime Required For a Complete Start - Cold Start (Hours)Operational InformationTime Required For a Complete Start - Cold Start (MMBtu)Operational InformationAmount of Fuel Required For a Complete Start - Cold Start (MMBtu)Operational InformationAmount of Fuel Required For a Complete Start - Hot Start (MMBtu)Operational InformationAmount of Fuel Required For a Complete Start - Hot Start (MMBtu)Operational InformationRun Hours For Hot Gas InspectionOperational InformationRun Hours For Hot Gas InspectionOperational InformationEPMH Per Hot Gas InspectionOpe                                                                                                    | rational Information                                                                                                    | Le this a Day                 | eloomental Resource        | -2                       |                        |                              | Bidder                              | Id: B29                                                |                                 |
| Operational InformationNameplate Capacity (MW)Operational InformationCapacity-Related BenefitsOperational InformationDispatch RightsOperational InformationGuaranteed Heat Rate (MMBtu/MWh)Operational InformationGuaranteed Heat Rate (MMBtu/MWh)Operational InformationDaily Price of GasOperational InformationMaximum Complete Starts Per Day AllowedOperational InformationMaximum Complete Starts Per Day AllowedOperational InformationMaximum Complete Start Ser Year AllowedOperational InformationMinimum Run Time Per Complete Start - Cold Start (Hours)Operational InformationTime Required For a Complete Start - Cold Start (Hours)Operational InformationTime Required For a Complete Start - Cold Start (MMBtu)Operational InformationAmount of Fuel Required For a Complete Start - Cold Start (MMBtu)Operational InformationAmount of Fuel Required For a Complete Start - Warm Start (MMBtu)Operational InformationAmount of Fuel Required For a Complete Start - Hot Start (MMBtu)Operational InformationAmount of Fuel Required For a Complete Start - Hot Start (MMBtu)Operational InformationAmount of Fuel Required For a Complete Start - Hot Start (MMBtu)Operational InformationRun Hours For Hot Gas Inspection (Hours)Operational InformationRun Hours For Hot Gas Inspection (Hours)Operational InformationRun Hours For Hot Gas Inspection (Hours)Operational InformationRun Hours For Hot Gas Inspection (Hours)Operational InformationRun Hours For Hot Gas Inspection (Hour                                                                                                    | rational Information                                                                                                    | Proposal Star                 | elopmental Resource        |                          |                        |                              | Signati                             | ure Id: 9578                                           |                                 |
| Operational InformationCapacity-Related BenefitsOperational InformationDispatch RightsOperational InformationGuaranteed Heat Rate (MMBtu/MWh)Operational InformationGuaranteed Heat Rate (MMBtu/MWh)Operational InformationGuaranteed Heat Rate (MMBtu/MWh)Operational InformationMaximum Complete Starts Per Day AllowedOperational InformationMaximum Complete Starts Per Paer AllowedOperational InformationMinimum Run Time Per Complete Start (Hours)Operational InformationMinimum Down Time Between Shutdown and Start-up (Hours)Operational InformationTime Required For a Complete Start - Cold Start (Hours)Operational InformationTime Required For a Complete Start - Varm Start (Hours)Operational InformationTime Required For a Complete Start - Cold Start (MMBtu)Operational InformationAmount of Fuel Required For a Complete Start - Varm Start (MMBtu)Operational InformationAmount of Fuel Required For a Complete Start - Hot Start (MMBtu)Operational InformationAmount of Fuel Required For a Complete Start - Hot Start (MMBtu)Operational InformationMaximum Ramp Rate (MW/minute)Operational InformationRun Hours For Combustion Turbine InspectionOperational InformationRun Hours For Combustion Turbine InspectionOperational InformationRun Hours For Combustion Turbine InspectionOperational InformationRun Hours For Combustion Turbine InspectionOperational InformationRun Hours For Hot Gas InspectionOperational InformationEPMH Per Hot Gas Inspection (Hours) <td>rational Information</td> <td>Nameplate C</td> <td>apacity (MW)</td> <td></td> <td></td> <td></td> <td></td> <td>Sign</td>                           | rational Information                                                                                                    | Nameplate C                   | apacity (MW)               |                          |                        |                              |                                     | Sign                                                   |                                 |
| Operational InformationDispatch RightsOperational InformationGuaranteed Heat Rate (MMBtu/MWh)Operational InformationDaily Price of GasOperational InformationMaximum Complete Starts Per Day AllowedOperational InformationMaximum Complete Starts Per Year AllowedOperational InformationMaximum Complete Starts Per Year AllowedOperational InformationMinimum Run Time Per Complete Start (Hours)Operational InformationMinimum Down Time Between Shutdown and Start-up (Hours)Operational InformationTime Required For a Complete Start - Cold Start (Hours)Operational InformationTime Required For a Complete Start - Verm Start (Hours)Operational InformationTime Required For a Complete Start - Verm Start (Hours)Operational InformationAmount of Fuel Required For a Complete Start - Verm Start (MMBtu)Operational InformationAmount of Fuel Required For a Complete Start - Hot Start (MMBtu)Operational InformationAmount of Fuel Required For a Complete Start - Hot Start (MMBtu)Operational InformationAmount of Fuel Required For a Complete Start - Hot Start (MMBtu)Operational InformationAmount of Fuel Required For a Complete Start - Hot Start (MMBtu)Operational InformationRun Hours For Combustion Turbine InspectionOperational InformationRun Hours For Combustion Turbine Inspection (Hours)Operational InformationRun Hours For Hot Gas Inspection (Hours)Operational InformationRun Hours For Hot Gas Inspection (Hours)Operational InformationRun Hours For Hot Gas Inspection (Hours) <t< td=""><td>rational Information</td><td>Capacity-Rel</td><td>ated Benefits</td><td></td><td></td><td></td><td></td><td></td></t<> | rational Information                                                                                                    | Capacity-Rel                  | ated Benefits              |                          |                        |                              |                                     |                                                        |                                 |
| Operational InformationGuaranteed Heat Rate (MMBtu/MWh)Operational InformationDaily Price of GasOperational InformationMaximum Complete Starts Per Day AllowedOperational InformationMaximum Complete Starts Per Year AllowedOperational InformationMinimum Run Time Per Complete Start (Hours)Operational InformationMinimum Run Time Per Complete Start (Hours)Operational InformationMinimum Down Time Between Shutdown and Start-up (Hours)Operational InformationTime Required For a Complete Start - Cold Start (Hours)Operational InformationTime Required For a Complete Start - Hot Start (Hours)Operational InformationTime Required For a Complete Start - Hot Start (Hours)Operational InformationTime Required For a Complete Start - Varm Start (Hours)Operational InformationAmount of Fuel Required For a Complete Start - Varm Start (MMBtu)Operational InformationAmount of Fuel Required For a Complete Start - Hot Start (MMBtu)Operational InformationAmount of Fuel Required For a Complete Start - Hot Start (MMBtu)Operational InformationAmount of Fuel Required For a Complete Start - Hot Start (MMBtu)Operational InformationRun Hours For Combustion Turbine InspectionOperational InformationRun Hours For Combustion Turbine InspectionOperational InformationRun Hours For Hot Gas InspectionOperational InformationRun Hours For Hot Gas InspectionOperational InformationRun Hours For Hot Gas InspectionOperational InformationRun Hours For Hot Gas InspectionOperational Informati                                                                                                    | rational Information                                                                                                    | Dispatch Righ                 | hts                        |                          |                        |                              | Prope                               | osal Submission Agreement                              |                                 |
| Operational InformationDaily Price of GasBidders that elected to receive<br>Signature ID during Bidder Reg<br>will need to input their designa<br>Signature ID during Bidder Reg<br>will need to input their designa<br>Signature ID above and click "S<br>execute the Proposal Submission<br>Operational InformationOperational InformationMinimum Down Time Between Shutdown and Start-up (Hours)Signature ID above and click "S<br>execute the Proposal Submission<br>Operational InformationOperational InformationTime Required For a Complete Start - Cold Start (Hours)Signature ID above and click "S<br>execute the Proposal Submission<br>Agreement electronically, comp<br>proposal submission process for<br>applicable proposal and receive<br>Proposal Submission process for<br>applicable proposal and receive<br>Proposal Submission<br>A link to the Proposal Submission<br>Agreement is provided. Bidders<br>A link to the Proposal Submission<br>Agreement is provided. Bidders                                                                                                    | rational Information                                                                                                    | Guaranteed H                  | Heat Rate (MMBtu/M         | Wh)                      |                        |                              |                                     |                                                        |                                 |
| Operational InformationMaximum Complete Starts Per Day AllowedDiducers that elected to receiveOperational InformationMaximum Complete Starts Per Year AllowedSignature ID during Bidder RegOperational InformationMinimum Run Time Per Complete Start (Hours)Signature ID during Bidder RegOperational InformationMinimum Down Time Between Shutdown and Start-up (Hours)Signature ID above and click "SOperational InformationTime Required For a Complete Start - Cold Start (Hours)Signature ID above and click "SOperational InformationTime Required For a Complete Start - Varm Start (Hours)Signature ID above and click "SOperational InformationTime Required For a Complete Start - Vort Start (Hours)Signature ID above and click "SOperational InformationAmount of Fuel Required For a Complete Start - Cold Start (MMBtu)Agreement electronically, comOperational InformationAmount of Fuel Required For a Complete Start - Hot Start (MMBtu)Proposal submission process forOperational InformationAmount of Fuel Required For a Complete Start - Hot Start (MMBtu)Proposal Summary confirmationOperational InformationMaximum Ramp Rate (MW/minute)Proposal Summary confirmationOperational InformationRun Hours For Combustion Turbine InspectionA link to the Proposal SubmissiOperational InformationRun Hours For Hot Gas Inspection (Hours)Alink to the Proposal SubmissiOperational InformationEPMH Per Hot Gas Inspection (Hours)Agreement is provided. BidderOperational InformationEPMH Per Hot Gas Inspection (Hours)Agreement is provided.                                                                                           | rational Information                                                                                                    | Daily Price of                | Gas                        | -                        |                        |                              | <b>Biddors</b> the                  | t elected to receive a                                 |                                 |
| Operational InformationMaximum Complete Starts Per Year AllowedSignature ID during Bidder Reg<br>will need to input their designal<br>Signature ID above and click "S<br>operational InformationOperational InformationMinimum Down Time Between Shutdown and Start-up (Hours)Signature ID above and click "S<br>execute the Proposal Submission<br>Operational InformationOperational InformationTime Required For a Complete Start - Cold Start (Hours)Signature ID above and click "S<br>execute the Proposal Submission<br>Agreement electronically, complete Start - Hot Start (Hours)Operational InformationTime Required For a Complete Start - Cold Start (MMBtu)Agreement electronically, comproposal submission process for<br>applicable proposal and receiver<br>Proposal Submission process for<br>applicable proposal and receiver<br>Proposal Submission<br>Proposal Submission<br>A link to the Proposal Submission<br>Agreement is provided. Bidder<br>Agreement is provided. Bidder<br>Proposal Submit an electron<br>not elect to submit an electron                | rational Information                                                                                                    | Maximum Co                    | mplete Starts Per Da       | ay Allowed               |                        |                              | Diduers the                         |                                                        |                                 |
| Operational InformationMinimum Run Time Per Complete Start (Hours)will need to input their designal<br>Signature ID above and click "SOperational InformationTime Required For a Complete Start - Cold Start (Hours)signature ID above and click "SOperational InformationTime Required For a Complete Start - Varm Start (Hours)sexecute the Proposal SubmissionOperational InformationTime Required For a Complete Start - Hot Start (Hours)Agreement electronically, comproposal submission process for<br>applicable proposal and receiverOperational InformationAmount of Fuel Required For a Complete Start - Hot Start (MMBtu)proposal submission process for<br>applicable proposal and receiverOperational InformationAmount of Fuel Required For a Complete Start - Hot Start (MMBtu)proposal Summary confirmationOperational InformationAmount of Fuel Required For a Complete Start - Hot Start (MMBtu)proposal Summary confirmationOperational InformationMaximum Ramp Rate (MW/minute)Proposal Summary confirmationOperational InformationRun Hours For Combustion Turbine InspectionA link to the Proposal Submissi<br>Agreement is provided. Bidder<br>not elect to submit an electron                                                                                                    | rational Information                                                                                                    | Maximum Co                    | mplete Starts Per Ye       | ear Allowed              |                        |                              | Signature I                         | D during Bidder Registration                           |                                 |
| Operational InformationMinimum Down Time Between Shutdown and Start-up (Hours)Signature ID above and click "SOperational InformationTime Required For a Complete Start - Cold Start (Hours)Signature ID above and click "SOperational InformationTime Required For a Complete Start - Warm Start (Hours)Agreement electronically, compression process for<br>applicable proposal submission process for<br>applicable proposal and receiver<br>Proposal Summary confirmationOperational InformationAmount of Fuel Required For a Complete Start - Hot Start (MMBtu)Proposal submission process for<br>applicable proposal and receiver<br>Proposal Summary confirmationOperational InformationAmount of Fuel Required For a Complete Start - Hot Start (MMBtu)Proposal Summary confirmation<br>Proposal Summary confirmationOperational InformationMaximum Ramp Rate (MW/minute)<br>Operational InformationProposal Summary confirmation<br>A link to the Proposal Submissi<br>Agreement is provided. Bidder<br>not elect to submit an electronOperational InformationRun Hours For Hot Gas Inspection (Hours)Alink to the Proposal Submissi<br>Agreement is provided. Bidder<br>not elect to submit an electron                                                                                                    | rational Information                                                                                                    | Minimum Ru                    | n Time Per Complete        | a Start (Hour            | (z)                    |                              | will need to                        | o input their designated                               |                                 |
| Operational InformationTime Required For a Complete Start - Cold Start (Hours)Signature in D above and circle of a complete and circle of a complete start - Cold Start (Hours)Operational InformationTime Required For a Complete Start - Warm Start (Hours)execute the Proposal SubmissionOperational InformationAmount of Fuel Required For a Complete Start - Cold Start (MMBtu)proposal submission process for applicable proposal and receiveOperational InformationAmount of Fuel Required For a Complete Start - Hot Start (MMBtu)proposal submission process for applicable proposal and receiveOperational InformationAmount of Fuel Required For a Complete Start - Hot Start (MMBtu)proposal submission process for applicable proposal and receiveOperational InformationAmount of Fuel Required For a Complete Start - Hot Start (MMBtu)proposal Summary confirmationOperational InformationRun Hours For Combustion Turbine InspectionA link to the Proposal SubmissionOperational InformationRun Hours For Hot Gas InspectionA greement is provided. BidderOperational InformationEPMH Per Hot Gas Inspection (Hours)not elect to submit an electron                                                                                                    | rational Information                                                                                                    | Minimum Do                    | wn Time Between Sh         | utdown and :             | Start-up (Hours)       |                              | Signature II                        | Dabove and click "Sign" to                             |                                 |
| Operational InformationTime Required For a Complete Start - Warm Start (Hours)execute the Proposal SubmissionOperational InformationTime Required For a Complete Start - Hot Start (Hours)Agreement electronically, comOperational InformationAmount of Fuel Required For a Complete Start - Cold Start (MMBtu)proposal submission process for<br>applicable proposal and receiveOperational InformationAmount of Fuel Required For a Complete Start - Hot Start (MMBtu)proposal submission process for<br>applicable proposal and receiveOperational InformationAmount of Fuel Required For a Complete Start - Hot Start (MMBtu)Proposal Summary confirmationOperational InformationAmount of Fuel Required For a Complete Start - Hot Start (MMBtu)Proposal Summary confirmationOperational InformationRun Hours For Combustion Turbine InspectionA link to the Proposal SubmissionOperational InformationRun Hours For Hot Gas Inspection (Hours)Agreement is provided. Bidder<br>not elect to submit an electron                                                                                                    | rational Information                                                                                                    | Time Require                  | ed For a Complete St       | tart - Cold St           | art (Hours)            |                              | Jighaturen                          |                                                        |                                 |
| Operational InformationTime Required For a Complete Start - Hot Start (Hours)Agreement electronically, com<br>proposal submission process for<br>applicable proposal and receive<br>Proposal Summary confirmationOperational InformationAmount of Fuel Required For a Complete Start - Warm Start (MMBtu)applicable proposal submission process for<br>applicable proposal and receive<br>Proposal Summary confirmationOperational InformationAmount of Fuel Required For a Complete Start - Hot Start (MMBtu)Proposal Submission process for<br>applicable proposal and receive<br>Proposal Summary confirmationOperational InformationMaximum Ramp Rate (MW/minute)Proposal Summary confirmation<br>A link to the Proposal Submission<br>Agreement is provided. Bidders<br>not elect to submit an electronOperational InformationRun Hours For Hot Gas Inspection (Hours)aprecement is provided. Bidders<br>not elect to submit an electron                                                                                                    | rational Information                                                                                                    | Time Require                  | ed For a Complete St       | tart - Warm s            | Start (Hours)          |                              | execute the                         | e Proposal Submission                                  |                                 |
| Operational InformationAmount of Fuel Required For a Complete Start - Cold Start (MMBtu)proposal submission process for<br>applicable proposal and receive<br>applicable proposal and receive<br>Proposal Summary confirmationOperational InformationAmount of Fuel Required For a Complete Start - Warm Start (MMBtu)proposal submission process for<br>applicable proposal and receive<br>Proposal Summary confirmationOperational InformationMaximum Ramp Rate (MW/minute)Proposal Summary confirmationOperational InformationRun Hours For Combustion Turbine InspectionA link to the Proposal SubmissionOperational InformationEPMH Per Combustion Turbine Inspection (Hours)A link to the Proposal SubmissionOperational InformationRun Hours For Hot Gas Inspection (Hours)Agreement is provided. Bidder<br>not elect to submit an electron                                                                                                    | rational Information                                                                                                    | Time Require                  | ed For a Complete St       | tart - Hot Sta           | art (Hours)            |                              | Agreement                           | electronically, complete the                           |                                 |
| Operational InformationAmount of Fuel Required For a Complete Start - Warm Start (MMBtu)Information (Maximum Rate (MW/minute))Information (Maximum Ramp Rate (MW/minute))Operational InformationMaximum Ramp Rate (MW/minute)Proposal Summary confirmationOperational InformationRun Hours For Combustion Turbine InspectionA link to the Proposal SubmissiOperational InformationEPMH Per Combustion Turbine Inspection (Hours)A link to the Proposal SubmissiOperational InformationEPMH Per Hot Gas Inspection (Hours)A link to the Proposal SubmissiOperational InformationEPMH Per Hot Gas Inspection (Hours)A link to the Proposal SubmissiOperational InformationEPMH Per Hot Gas Inspection (Hours)A link to the Proposal Submissi                                                                                                    | rational Information                                                                                                    | Amount of Fu                  | uel Required For a Co      | omplete Star             | t - Cold Start (MMBtu) |                              | nronosal si                         | Ibmission process for the                              |                                 |
| Operational Information         Amount of Fuel Required For a Complete Start - Hot Start (MMBtu)         applicable proposal and receive           Operational Information         Maximum Ramp Rate (MW/minute)         Proposal Summary confirmation           Operational Information         Run Hours For Combustion Turbine Inspection         A link to the Proposal Submissi           Operational Information         EPMH Per Combustion Turbine Inspection (Hours)         A link to the Proposal Submissi           Operational Information         Run Hours For Hot Gas Inspection         Agreement is provided. Bidders           Operational Information         EPMH Per Hot Gas Inspection (Hours)         not elect to submit an electron                                                                                                    | rational Information                                                                                                    | Amount of Fu                  | uel Required For a Co      | omplete Star             | t - Warm Start (MMBtu) |                              | annlinghter                         |                                                        |                                 |
| Operational InformationMaximum Ramp Rate (MW/minute)Proposal Summary confirmationOperational InformationRun Hours For Combustion Turbine InspectionA link to the Proposal SubmissiOperational InformationEPMH Per Combustion Turbine Inspection (Hours)A link to the Proposal SubmissiOperational InformationRun Hours For Hot Gas InspectionAgreement is provided. BiddersOperational InformationEPMH Per Hot Gas Inspection (Hours)not elect to submit an electron                                                                                                    | rational Information                                                                                                    | Amount of Fu                  | uel Required For a Co      | omplete Star             | t - Hot Start (MMBtu)  |                              | applicable                          | proposal and receive a                                 |                                 |
| Operational Information         Run Hours For Combustion Turbine Inspection         A link to the Proposal Submissi           Operational Information         EPMH Per Combustion Turbine Inspection (Hours)         A link to the Proposal Submissi           Operational Information         Run Hours For Hot Gas Inspection         Agreement is provided. Bidder           Operational Information         EPMH Per Hot Gas Inspection (Hours)         not elect to submit an electron                                                                                                    | rational Information                                                                                                    | Maximum Ra                    | mp Rate (MW/minut          | te)                      |                        |                              | Proposal Su                         | ummary confirmation email.                             |                                 |
| Operational Information         EPMH Per Combustion Turbine Inspection (Hours)         Agreement is provided. Bidder           Operational Information         Run Hours For Hot Gas Inspection         Agreement is provided. Bidder           Operational Information         EPMH Per Hot Gas Inspection (Hours)         not elect to submit an electron                                                                                                    | rational Information                                                                                                    | Run Hours Fo                  | or Combustion Turbin       | ne Inspectior            | n .                    |                              | A link to th                        | e Proposal Submission                                  |                                 |
| Operational Information         Run Hours For Hot Gas Inspection         Agreement is provided. bidder           Operational Information         EPMH Per Hot Gas Inspection (Hours)         not elect to submit an electron                                                                                                    | rational Information                                                                                                    | EPMH Per Co                   | mbustion Turbine In        | spection (Ho             | ours)                  |                              | Agrooment                           | is provided Bidders who die                            |                                 |
| Operational Information EPMH Per Hot Gas Inspection (Hours) not elect to submit an electron                                                                                                    | rational Information                                                                                                    | Run Hours Fo                  | or Hot Gas Inspection      | n .                      |                        |                              | Agreement                           | is provided. Bidders who did                           |                                 |
|                                                                                                    | rational Information                                                                                                    | EPMH Per Ho                   | t Gas Inspection (Ho       | urs)                     |                        |                              | not elect to                        | o submit an electronic                                 |                                 |
| Operational Information Run Hours For Major Inspection Signature ID are required to sig                                                                                                    | rational Information                                                                                                    | Run Hours Fo                  | or Major Inspection        | - >                      |                        |                              | Signature I                         | D are required to sign and fai                         |                                 |
| Operational Information EP/MH Per Major Inspection (Hours)                                                                                                    | rational Information                                                                                                    | EPMH Per Ma                   | jor Inspection (Hours      | 5)                       |                        |                              | a conv of th                        | Proposal Submission                                    |                                 |

| Home | Entergy.com |

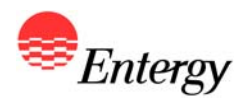

## **Proposal Complete – Product Packages A, B and C**

| Control Control     Control Control     Control Control <th>🏉 http://emo-</th> <th>-dev.ix.enierg</th> <th>y.com/SPORFP.</th> <th>/RfpHome.aspx - Windows Internet Ex</th> <th>plorer provide</th> <th>d by Enterg</th> <th>У</th> <th></th> <th>_ = = ×</th>                                                                                                    | 🏉 http://emo- | -dev.ix.enierg         | y.com/SPORFP.              | /RfpHome.aspx - Windows Internet Ex      | plorer provide | d by Enterg | У                                |                            | _ = = ×                  |
|----------------------------------------------------------------------------------------------------|---------------|------------------------|----------------------------|------------------------------------------|----------------|-------------|----------------------------------|----------------------------|--------------------------|
| bit wit   We reverse We reverse                                                                                                    | 00-           | http://emo-dev         | v.tx.entergy.com/S         | iPORFP/RfpHome.aspx                      |                |             |                                  | 💟 釫 🔀 🚷 woodlands marathon | P -                      |
| Vertice     Vertice     Vertice | Eile Edit V   | jew F <u>a</u> vorites | <u>T</u> ools <u>H</u> elp |                                          |                |             |                                  |                            |                          |
|                                                                                                    | 🚖 Favorites   | hiso 🚔 🖄               | 🗸 🔹 Login 🙋                | Project Training 🛄 EMO 🔔 RCMS 🙋 Por      | tal 🙋 RFP_Webs | ite 🙋 RFP_/ | Admin_Tool 🙋 RFP_Test 🙋 Get More | Add-ons -                  |                          |
| Note:   Control Activity:   A control Section:   Change and activity:   A control Section:     A control Section:                                                                                                    | 🔠 🔻 🏉 http:   | //emo.tx.entergy.      | com/ 🏈 http:               | ://emo.tx.entergy.com/ 🌈 http://emo-dev  | .tx.enter 🗙 🗌  |             |                                  | 🟠 • 🖾 - 🖃 🖶 • Bag          | e 🔹 Safety 👻 Tools 👻 🔞 🕶 |
| 2012 Determining of the black begin with the black begin with                      |               |                        |                            |                                          |                |             |                                  |                            |                          |
| Year     Year     Year         Description         Description         Descrinterve         Descrinter                                                                                                    |               | ESI 2011               | Western F                  | Region RFP                               |                |             |                                  |                            |                          |
| 1000       Account Activity       Account Section       Index                                                                                                    |               |                        |                            |                                          |                |             |                                  |                            |                          |
| Webcome!         Interaction of the first frage part of the back to a caces your proposel(s);         Interaction of the back to back the back to a caces your proposel(s);         Interaction of the back to back the back to a caces your proposel(s);         Interaction of the back to back the back to a caces your proposel(s);         Interaction of the back to back the back to a caces your proposel(s);         Interaction of the back to back the back to a cace your proposel(s);         Interaction of the back to back the back to a cace your proposel (s);         Interaction of the back to back the back to a cace your proposel (s);         Interaction of the back to back the back to a cace your proposel (s);         Interaction of the back to back the back to a cace your proposel (s);         Interaction of the back to back the back to a cace your proposel (s);         Interaction of the back to back the back to a cace your proposel (s);         Interaction of the back to a cace your proposel (s);         Interaction of the back to a cace your proposel (s);         Interaction of the back to a cace your proposel (s);         Interaction of the back to a cace your proposel (s);         Interaction of the back to a cace your proposel (s);         Interaction of the back to a cace your proposel (s);         Interaction of the back to a cace your proposel (s);         Interaction of the back to a cace your proposel (s);         Interaction of the bac                                                                                                    |               | Home                   | Account Activ              | vity Account Settings Logo               | out            |             |                                  |                            |                          |
| Webcome!         Image: Image: Image                                               | 1             |                        |                            |                                          |                |             |                                  | 1                          |                          |
| Wetcome!         Image: The Table Table                                               |               |                        |                            |                                          |                |             |                                  |                            |                          |
| Please click the "dirk Proposal" link below to access your proposal(s).<br><u>Toposal 2 29 product Package C Plexible PAA Product</u> <u>o ac 20 dir Brazenal Mana Burman</u><br>Droce all Proposal Submission Tasks have been marked with green checks, the RFP Portal phase of<br>Proposal Submission is complete                                                                                                    |               | We                     | lcome!                     |                                          |                |             |                                  | Contact Us                 |                          |
| Vargesal Va       Resource Law       Resource Law                                                                                                    |               | Please                 | e click the "Edit          | Proposal" link below to access your prop | osal(s).       |             |                                  | with any questions.        | <u>itor</u>              |
| 1394       129       Product reackage 6 timing reduct         12759       239       Product Deckage C Flexible DDA Product       Imin Engenesal Vascularmax    Once all Proposal Submission Tasks have been marked with green checks, the RFP Portal phase of Proposal Submission is complete          Proposal Submission is complete       Imin Engenesal Vascularmax                                                                                                    |               | Propos                 | sal Id Resource 1          | Id Package Type                          | In Progr       | ess Complet | ed                               |                            |                          |
| BY 28       Product Package C Hexible PDA Product       Eat Proposal View Burnmary    Once all Proposal Submission Tasks have been marked with green checks, the RFP Portal phase of Proposal Submission is complete          Droposal Submission is complete       Eat Proposal Submission Tasks have been marked with green checks, the RFP Portal phase of Proposal Submission is complete    Description:      Description:         Description:    Description:    Description:    Description:    Description:    Description:    Description:    Description:    Description:    Description:      Description:    Description:    Description:      Description:    Description:    Description:    Description: Description:    Description: Description: Descrinter: Description: Description: De                                                                                                    |               | 1584                   | 229                        | Product Package B Tolling Product        |                |             | Edit Proposal View Summary       | -                          |                          |
| Once all Proposal Submission Tasks have been marked with green checks, the RFP Portal phase of Proposal Submission is complete                                                                                                    |               | 8759                   | 229                        | Product Package C Flexible PPA Produ     | Jet 💟          |             | Edit Proposal View Summary       |                            |                          |
| Once all Proposal Submission Tasks have been marked with green checks, the RFP Portal phase of Proposal Submission is complete                                                                                                    |               |                        |                            |                                          |                |             |                                  |                            |                          |
| Proposal Submission is complete                                                                                                    |               | Once all               | Proposal Su                | hmission Tasks have been ma              | rked with gr   | oon choc    | ks the REP Portal phase of       |                            |                          |
| © 2012 Entergy Logout   Home   Entergy.com                                                                                                    |               | Proposal               | Submission                 | is complete                              | incu with gi   |             | ks, the kir rortar phase of      |                            | =                        |
|                                                                                                    |               | rioposai               | 54511135101                |                                          |                |             |                                  |                            |                          |
| © 2012 Entergy                                                                                                    |               |                        |                            |                                          |                |             |                                  |                            |                          |
| © 2012 Entergy Logout   Home   Entergy.com                                                                                                    |               |                        |                            |                                          |                |             |                                  |                            |                          |
| © 2012 Entergy Logout   Home   Entergy.com                                                                                                    |               |                        |                            |                                          |                |             |                                  |                            |                          |
| © 2012 Entergy Logout   Home   Entergy.com                                                                                                    |               |                        |                            |                                          |                |             |                                  |                            |                          |
| © 2012 Entergy Logout   Home   Entergy.com                                                                                                    |               |                        |                            |                                          |                |             |                                  |                            |                          |
| © 2012 Entergy Logout   Home   Entergy.com                                                                                                    |               |                        |                            |                                          |                |             |                                  |                            |                          |
| © 2012 Entergy Logout   Home   Entergy.com                                                                                                    |               |                        |                            |                                          |                |             |                                  |                            |                          |
| © 2012 Entergy Logout   Home   Entergy.com                                                                                                    |               |                        |                            |                                          |                |             |                                  |                            |                          |
| © 2012 Entergy Logout   Home   Entergy.com                                                                                                    |               |                        |                            |                                          |                |             |                                  |                            |                          |
| © 2012 Entergy Logout   Home   Entergy.com                                                                                                    |               |                        |                            |                                          |                |             |                                  |                            |                          |
| © 2012 Entergy Logout   Home   Entergy.com                                                                                                    |               |                        |                            |                                          |                |             |                                  |                            |                          |
| © 2012 Entergy Logout   Home   Entergy.com                                                                                                    |               |                        |                            |                                          |                |             |                                  |                            |                          |
| © 2012 Entergy Logout   Home   Entergy.com                                                                                                    |               |                        |                            |                                          |                |             |                                  |                            |                          |
| © 2012 Entergy Logout   Home   Entergy.com                                                                                                    |               |                        |                            |                                          |                |             |                                  |                            |                          |
|                                                                                                    |               |                        | c                          | 2012 Entergy                             |                |             | Locout                           | Home   Entergy.com         |                          |
| Scalintranet 🖓 💌 💐 100% 💌                                                                                                    |               |                        |                            |                                          |                |             |                                  | Second Intranet            | - • • • 100% •           |

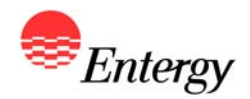

Proposal Submission Pages Product Package D

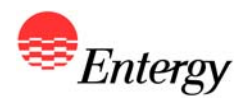

#### **RFP Web Portal Log-In Screen**

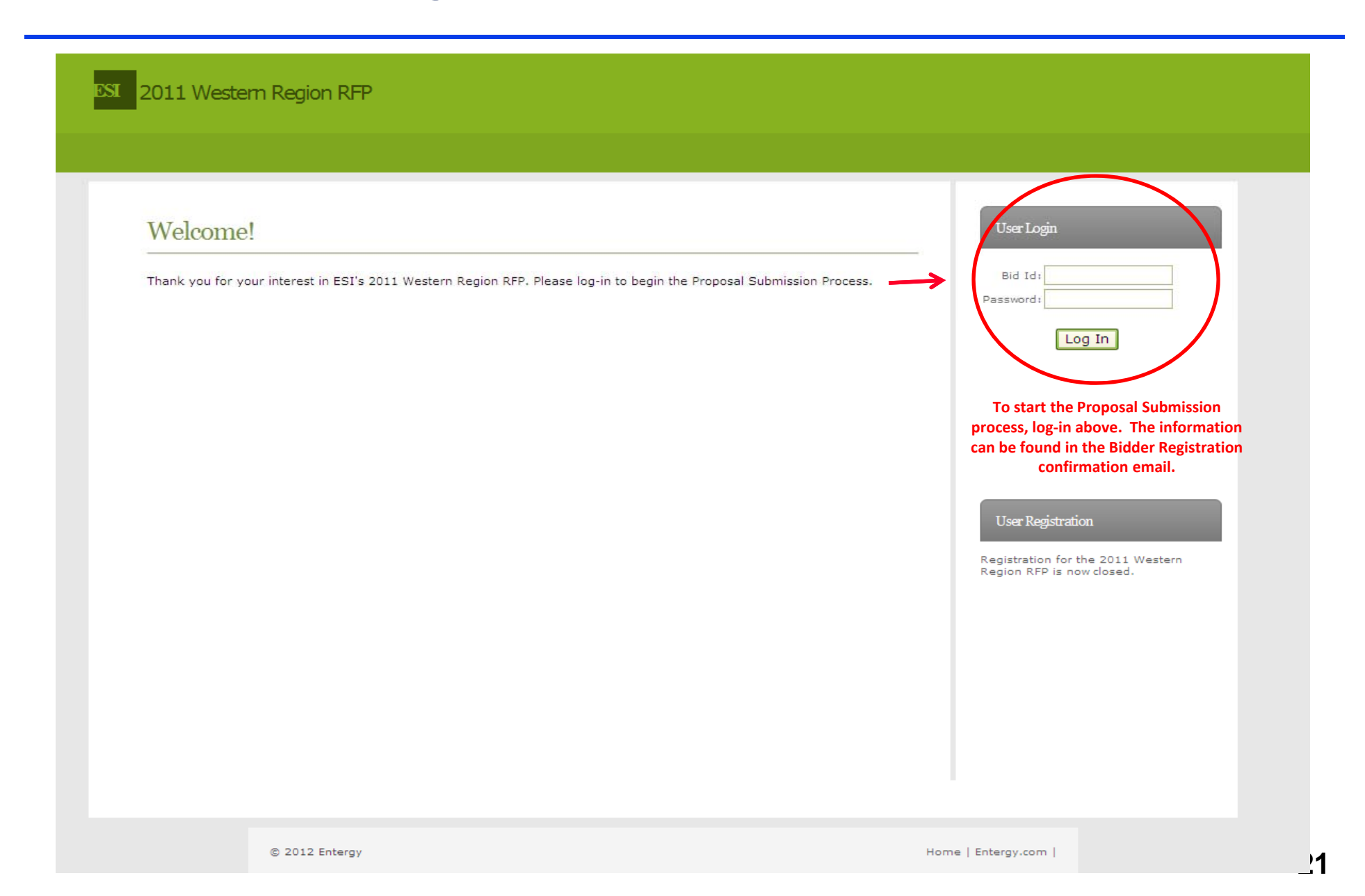

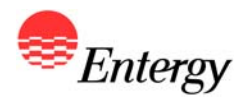

## **Proposal Submission Start Screen**

| ome Acc     | count Activit  | y Account Settings Logout                                                |                             |             |                     |                                                                 |  |  |
|-------------|----------------|--------------------------------------------------------------------------|-----------------------------|-------------|---------------------|-----------------------------------------------------------------|--|--|
| Welco       | ome!           |                                                                          |                             |             |                     | ContactUs                                                       |  |  |
| Please clic | k the "Edit Pr | oposal" link below to access your proposal(s).                           |                             |             |                     | Please contact the <u>RFP Administrator</u> with any questions. |  |  |
| Proposal Id | Resource 1     | Id Package Type                                                          | In Progres                  | s Complete  | d                   |                                                                 |  |  |
| 4740        | 291            | Product Package D Ownership Acquisition                                  | <u>v</u>                    | <b>N</b>    | Edit Proposal       | _                                                               |  |  |
| Prop        | osal(s) for    | which ESI has received the applicable pro<br>click the Edit Proposal lin | posal submis<br>k to begin. | sion fee wi | ll be listed. Plea  | ;e                                                              |  |  |
| Prop        | osal(s) for    | which ESI has received the applicable pro<br>click the Edit Proposal lin | posal submis<br>k to begin. | sion fee wi | ll be listed. Pleas | ;e                                                              |  |  |
| Prop        | osal(s) for    | which ESI has received the applicable pro<br>click the Edit Proposal lin | posal submis<br>k to begin. | sion fee wi | ll be listed. Plea  | ;e                                                              |  |  |
| Prop        | osal(s) for    | which ESI has received the applicable pro<br>click the Edit Proposal lin | posal submis<br>k to begin. | sion fee wi | ll be listed. Pleas | je                                                              |  |  |
| Prop        | osal(s) for    | which ESI has received the applicable pro<br>click the Edit Proposal lin | posal submis<br>k to begin. | sion fee wi | ll be listed. Pleas | ;e                                                              |  |  |

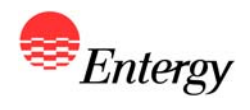

## **Operational Information – Product Package D**

| ne Operational Special/Other                                                |                |                                                                                 |
|-----------------------------------------------------------------------------|----------------|---------------------------------------------------------------------------------|
| Information Considerations                                                  |                |                                                                                 |
| Operational Information                                                     | P7158   R663   | Help Section                                                                    |
| Is this proposal mutually exclusive of another proposal?                    | Select a value |                                                                                 |
| Mutually Exclusive Proposal ID                                              |                | Select a field                                                                  |
| Capacity (MW)                                                               |                | NOTE: To ensure your input is saved                                             |
| Purchase Price (\$)                                                         |                | please click the "Next" button after<br>entering your information. Clicking the |
| Is this a Developmental Resource?                                           | Select a value | section headers across the top of the<br>page will not save any of your changes |
| Acquisition Close Date (Existing)                                           |                | ,                                                                               |
| Commercial Operation Date (Developmental)                                   |                | <b>=</b>                                                                        |
| Guaranteed Commercial Operation Date (Developmental)                        |                |                                                                                 |
| Capacity-Related Benefits                                                   |                |                                                                                 |
| Ancillary Services                                                          |                |                                                                                 |
| AGC                                                                         |                |                                                                                 |
| Summer Maximum Base Capacity (MW)                                           |                |                                                                                 |
| Average Heat Rate at Summer Maximum Base Capacity<br>(MMBtu/MWh)            |                |                                                                                 |
| Summer Minimum Permitted Dispatch Level (MW)                                |                |                                                                                 |
| Average Heat Rate at Summer Minimum Permitted<br>Dispatch Level (MMBtu/MWh) |                |                                                                                 |
| Winter Maxium Base Capacity (MW)                                            |                |                                                                                 |
| Average Heat Rate at Winter Maximum Base Capacity<br>(MMBtu/MWh)            |                |                                                                                 |
| Winter Minimum Permitted Dispatch Level (MW)                                |                |                                                                                 |
| Average Heat Rate at Winter Minimum Permitted Dispatch<br>Level (MMBtu/MWh) |                |                                                                                 |
| Summer Maximum Supplemental Capacity (MW)                                   |                |                                                                                 |
| Summer Supplemental Heat Rate (MMBtu/MWh)                                   |                |                                                                                 |
|                                                                             |                |                                                                                 |

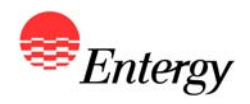

## **Operational Information (continued) – Product Package D**

| ne Operational Special/Other<br>Information Considerations                                             |              |   |                                                                                  |
|----------------------------------------------------------------------------------------------------|--------------|---|----------------------------------------------------------------------------------|
|                                                                                                    |              |   |                                                                                  |
| Operational Information<br>Average Real Rate at Sommer Minimum Permitted<br>Dispatch Level (MMBtu/MWh) | P7158   R663 |   | Help Section                                                                     |
| Winter Maxium Base Capacity (MW)                                                                       |              |   |                                                                                  |
| Average Heat Rate at Winter Maximum Base Capacity<br>(MMBtu/MWh)                                       |              |   | Select a field 🔽                                                                 |
| Winter Minimum Permitted Dispatch Level (MW)                                                           |              |   | NOTE: To ensure your input is saved                                              |
| Average Heat Rate at Winter Minimum Permitted Dispatch<br>Level (MMBtu/MWh)                            |              |   | entering your information. Clicking the<br>section headers across the top of the |
| Summer Maximum Supplemental Capacity (MW)                                                              |              |   | page will not save any of your changes                                           |
| Summer Supplemental Heat Rate (MMBtu/MWh)                                                              |              |   |                                                                                  |
| Minimum Run Time per Complete Start (Hours)                                                            |              |   |                                                                                  |
| Minimum Down Time between Shutdown and Start-up<br>(Hours)                                             |              | _ |                                                                                  |
| Time Required For A Complete Start - Cold Start (Hours)                                                |              |   |                                                                                  |
| Time Required For A Complete Start - Warm Start (Hours)                                                |              |   |                                                                                  |
| Time Required For A Complete Start - Hot Start (Hours)                                                 |              |   |                                                                                  |
| Amount of Fuel Required for a Complete Start - Cold Start<br>(MMBtu)                                   |              |   |                                                                                  |
| Amount of Fuel Required for a Complete Start - Warm<br>Start (MMBtu)                                   |              |   |                                                                                  |
| Amount of Fuel Required for a Complete Start - Hot Start<br>(MMBtu)                                    |              | ≡ |                                                                                  |
| Maximum Ramp Rate (MW/minute)                                                                          |              |   |                                                                                  |
| Fixed O&M Rate (\$/kW-yr)                                                                              |              |   |                                                                                  |
| Variable O&M Rate (\$/MWh)                                                                             |              |   |                                                                                  |
| CO2 Rate (Lbs/MMBtu)                                                                                   |              |   |                                                                                  |
| SO2 Rate (Lbs/MMBtu)                                                                                   |              |   |                                                                                  |
| NOX Rate (Lbs/MMBtu)                                                                                   |              |   |                                                                                  |
|                                                                                                    |              |   |                                                                                  |
|                                                                                                    |              |   | Previous Next                                                                    |

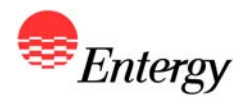

## **Special/Other Considerations – Product Package D**

| me Operational Special/Other<br>Information Considerations |              |                                                                                     |
|------------------------------------------------------------|--------------|-------------------------------------------------------------------------------------|
| Special/Other Considerations                               | P7158   R663 | Help Section                                                                        |
| Special or Other Consideration #1                          |              |                                                                                     |
| Special or Other Consideration #2                          |              | Special or Other Consideration #1                                                   |
| Special or Other Consideration #3                          |              | Please include any other other items                                                |
| Special or Other Consideration #4                          |              | any proposed exceptions or any known                                                |
| Special or Other Consideration #5                          |              | in the withdrawal of a proposal and/or<br>any other special items that ESI should   |
| Special or Other Consideration #6                          |              | take into consideration when<br>evaluating the proposal submitted by                |
| Special or Other Consideration #7                          |              | Bidder.                                                                             |
| Special or Other Consideration #8                          |              |                                                                                     |
| Special or Other Consideration #9                          |              |                                                                                     |
| Special or Other Consideration #10                         |              |                                                                                     |
|                                                            |              | Click "Finish" to complete<br>the proposal, view a<br>summary of the proposal       |
|                                                            |              | and electronically sign the<br>Proposal Submission<br>Agreement.<br>Previous Finish |

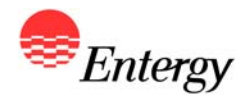

#### **Proposal Summary – Product Package D**

ESI 2011 Western Region RFP

Home

Operational Special/Other Information Considerations

#### Proposal Summary

| SectionDescription      | LabelText                                                                | PackageValue |
|-------------------------|--------------------------------------------------------------------------|--------------|
| Operational Information | Is this proposal mutually exclusive of another proposal?                 |              |
| Operational Information | Mutually Exclusive Proposal ID                                           | 1            |
| Operational Information | Capacity (MW)                                                            |              |
| Operational Information | Purchase Price (\$)                                                      |              |
| Operational Information | Is this a Developmental Resource?                                        |              |
| Operational Information | Commercial Operation Date (Developmental)                                | 1            |
| Operational Information | Guaranteed Commercial Operation Date (Developmental)                     | 1            |
| Operational Information | Capacity-Related Benefits                                                |              |
| Operational Information | Ancillary Services                                                       |              |
| Operational Information | AGC                                                                      |              |
| Operational Information | Summer Maximum Base Capacity (MW)                                        |              |
| Operational Information | Average Heat Rate at Summer Maximum Base Capacity (MMBtu/MWh)            |              |
| Operational Information | Summer Minimum Permitted Dispatch Level (MW)                             | 1            |
| Operational Information | Average Heat Rate at Summer Minimum Permitted Dispatch Level (MMBtu/MWh) |              |
| Operational Information | Winter Maxium Base Capacity (MW)                                         | 1            |
| Operational Information | Average Heat Rate at Winter Maximum Base Capacity (MMBtu/MWh)            |              |
| Operational Information | Winter Minimum Permitted Dispatch Level (MW)                             |              |
| Operational Information | Average Heat Rate at Winter Minimum Permitted Dispatch Level (MMBtu/MWh) |              |
| Operational Information | Summer Maximum Supplemental Capacity (MW)                                |              |
| Operational Information | Summer Supplemental Heat Rate (MMBtu/MWh)                                |              |
| Operational Information | Minimum Run Time per Complete Start (Hours)                              |              |
| Operational Information | Minimum Down Time between Shutdown and Start-up (Hours)                  |              |
| Operational Information | Time Required For A Complete Start - Cold Start (Hours)                  |              |
| Operational Information | Time Required For A Complete Start - Warm Start (Hours)                  |              |
| Operational Information | Time Required For A Complete Start - Hot Start (Hours)                   |              |
| Operational Information | Amount of Fuel Required for a Complete Start - Cold Start (MMBtu)        |              |
| Operational Information | Amount of Fuel Required for a Complete Start - Warm Start (MMBtu)        |              |
| Operational Information | Amount of Fuel Required for a Complete Start - Hot Start (MMBtu)         |              |
| and the second second   |                                                                          |              |

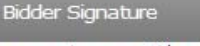

Please enter your Signature Id below to complete the proposal. Your Signature Id can be found in your Bidder Registration Summary email.

Bidder Id: B99 Signature Id: 8423 Sign Engosal Submission Agreement

Bidders that elected to receive a Signature ID during Bidder Registration will need to input their designated Signature ID above and click "Sign" to execute the Proposal Submission Agreement electronically, complete the proposal submission process for the applicable proposal and receive a **Proposal Summary confirmation email.** A link to the Proposal Submission Agreement is provided. Bidders who did not elect to submit an electronic Signature ID are required to sign and fax a copy of the Proposal Submission Agreement to the RFP Administrator by the proposal submission deadline.

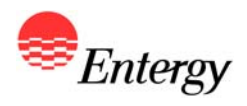

## **Proposal Complete – Product Packages D**

| 🌽 http://emo         | -dev.tx.ente           | ergy.com/        | SPORFP/R    | fpHome.aspx - Windows Inte      | rnet Explorer    | provided    | by Entergy | (                        |               |                   |                   | _ # X                        |
|----------------------|------------------------|------------------|-------------|---------------------------------|------------------|-------------|------------|--------------------------|---------------|-------------------|-------------------|------------------------------|
| <b>GO</b> - <b>I</b> | http://emo-            | -dev.tx.ente     | rgy.com/SPC | DRFP/RfpHome.aspx               |                  |             |            |                          |               | 💟 😏 🗙 🛂 wood      | lands marathon    | - 9                          |
| Eile Edit V          | /jew F <u>a</u> vorite | es <u>T</u> ools | Help        |                                 |                  |             |            |                          |               |                   |                   |                              |
| 🚖 Favorites          | 👍 🗋 M                  | 1150 - 🙋         | Login 🙋 P   | Project Training 🛄 EMO 🔔 RCMS   | 5 🙋 Portal 🙋     | RFP_Website | e 🙋 RFP_A  | dmin_Tool 🙋 RFP_Test 🙋 ( | Get More Add- | ons *             |                   |                              |
| 88 🔻 🏉 http:         | ://emo.tx.enter        | rgy.com/         | ehttp://e   | emo.tx.entergy.com/ 🏾 🏀 http:// | /emo-dev.tx.ente | er 🗙 📃      |            |                          |               | <b>∆</b> • ⊠ •    | 🖃 🖶 🕶 Bage 🕶 Sa   | afety + T <u>o</u> ols + 🕢 + |
|                      |                        |                  |             |                                 |                  |             |            |                          |               |                   |                   |                              |
|                      | ESI 20                 | 11 Wes           | tem Re      | egion RFP                       |                  |             |            |                          |               |                   |                   |                              |
|                      |                        |                  |             |                                 |                  |             |            |                          |               |                   |                   |                              |
|                      | Home                   | Accou            | nt Activit  | y Account Settings              | Logout           |             |            |                          |               |                   |                   |                              |
|                      |                        |                  |             |                                 |                  |             |            |                          |               | 1                 |                   |                              |
|                      |                        | 7.3              |             |                                 |                  |             |            |                          |               |                   |                   |                              |
|                      | M                      | Velcon           | ne!         |                                 |                  |             |            |                          |               | Contact Us        | REP Administrator |                              |
|                      | Ple                    | ase click t      | he "Edit Pr | oposal" link below to access yo | our proposal(s)  | ).          |            |                          |               | with any question |                   |                              |
|                      | Pro                    | oposal Id        | Resource Id | Package Type                    | - durat          | In Progres  | s Complete | d                        |               |                   |                   |                              |
|                      | 15                     |                  | 229         | Product Package B Tolling Pro   |                  |             |            | Edit Proposal View Sum   | imary         |                   |                   |                              |
|                      | 87                     | 59               | 229         | Product Package C Flexible P    | PA Product       |             |            | Edit Proposal View Sum   | imary         |                   |                   |                              |
|                      |                        |                  |             |                                 |                  |             |            |                          |               |                   |                   |                              |
|                      | Once a                 | all Propo        | sal Sub     | mission Tasks have bee          | en marked        | with gre    | en check   | s, the RFP Portal ph     | nase of       |                   |                   |                              |
|                      | Propos                 | sal Subn         | nission i   | is complete                     |                  |             |            |                          |               |                   |                   | =                            |
|                      |                        |                  |             |                                 |                  |             |            |                          |               |                   |                   |                              |
|                      |                        |                  |             |                                 |                  |             |            |                          |               |                   |                   |                              |
|                      |                        |                  |             |                                 |                  |             |            |                          |               |                   |                   |                              |
|                      |                        |                  |             |                                 |                  |             |            |                          |               |                   |                   |                              |
|                      |                        |                  |             |                                 |                  |             |            |                          |               |                   |                   |                              |
|                      |                        |                  |             |                                 |                  |             |            |                          |               |                   |                   |                              |
|                      |                        |                  |             |                                 |                  |             |            |                          |               |                   |                   |                              |
|                      |                        |                  |             |                                 |                  |             |            |                          |               |                   |                   |                              |
|                      |                        |                  |             |                                 |                  |             |            |                          |               |                   |                   |                              |
|                      |                        |                  |             |                                 |                  |             |            |                          |               |                   |                   |                              |
|                      |                        |                  |             |                                 |                  |             |            |                          |               |                   |                   |                              |
|                      |                        |                  |             |                                 |                  |             |            |                          |               | D                 |                   |                              |
|                      |                        |                  |             |                                 |                  |             |            |                          |               |                   |                   |                              |
|                      |                        |                  |             |                                 |                  |             |            |                          |               |                   |                   |                              |
| ]                    |                        |                  | © 2         | 2012 Entergy                    |                  |             |            |                          | Logout   Hor  | me   Entergy.com  | linkunant         | N 100%                       |
|                      |                        |                  |             |                                 |                  |             |            |                          |               |                   |                   | 100%                         |

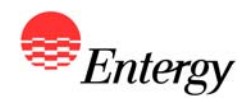

#### **Submission of Due Diligence**

Bidders are also required to deliver to ESI by the Required Proposal Submission Time complete responses to due diligence requests for this RFP (see Appendices H, I-1, and I-2). ESI will not accept responses via the RFP Web Portal. Bidders must deliver responses through (i) files attached to electronic mail or other electronic/digital media acceptable to ESI or (ii) digital form acceptable to ESI (e.g., a CD) delivered to the RFP Administrator by courier. The Entergy electronic communications network generally will not accept "zip" (or similar) files or electronic mail with file attachments containing, individually or collectively, approximately ten (10) megabytes or more of data or information. Bidders who submit proposal information that is either (i) not accepted by the Entergy electronic communications network or (ii) not properly addressed to and not timely received by the RFP Administrator will be considered not to have delivered the information to ESI. Proposals from Bidders that fail to deliver complete responses and clarifications as required herein are non-conforming.

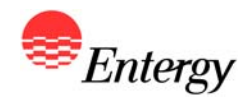

Each Bidder must complete all three steps of Proposal Submission. Bidders will have the ability to modify proposal information through the Proposal Submission Period. No proposal may be modified after the Required Proposal Submission Time without ESI's prior written consent, which may be granted or denied by ESI in its sole discretion.

Bidders will bear the risk of failing to submit the requisite Proposal Submission information and documentation as required herein by the Required Proposal Submission Time. Bidders who attempt to submit their proposal information within two (2) hours of the Required Proposal Submission Time run a substantial risk of having insufficient time before the deadline to correct and resubmit the proposal(s) in the event of a submission error or a technical malfunction. With respect to Proposal Submissions, no Bidder will be provided access to the RFP Web Portal outside of the Proposal Submission Period, and ESI will be under no obligation to any Bidder to re-open the Proposal Submission Process after the Required Proposal Submission Time.

Proposals for which Bidder did not submit all required information and material and/or complete all three steps of Proposal Submission as required herein are nonconforming.